This guide explains how to quickly get started using your Media Center PC. Please refer to the User's Manual for more detailed installation and safety instructions.

#### Connecting Wireless Keyboard and Mouse Connecting and Turning On The Power 1. Connect the power cable to the AC Asteio D22 IN jack on the rear panel of the Connect button Media Center PC. 15 2. Plug the power cable into a power socket. $\bigcirc$ 3. Press the Power button on the Digital HOME front panel to turn on the Media Center PC. © #88 Note: 7651UE Ensure you use the correct voltage as rec-F12 Num PrtSc Scroll Pause Break ommended by the manufacturer before turning on your Media Center PC. Check the voltage label located on the left of the Power In jack. Caps Lock 🟠 Shift 0\_0 ID Fn Link Ctrl Alt 💦 0\_0 ID Link button Asteio D20 Press the Connect button on the front panel of your Media Warning: Center PC and the ID Link button on your wireless keyboard • Openings in the computer case are provided 15 to establish a link. for ventilation. Do not block or cover these openings. Do not set up the system in an enclosed Note: cabinet as it may cause overheat. When the wireless keyboard is left idle for more than three minutes, it Make sure you provide adequate space enters the power saving mode to reduce power consumption. Press any around the system for ventilation. key (excluding the touch pad and the left/right click button) to return to normal mode. Connecting the TV Signal Source Connecting to TV Signal Source Using S-video Connecting to TV Signal/Coaxial TV 1. Connect an S-video cable from a video Connect a coaxial cable from a video device to the TV jack. source to the Video In adapter cable and connect it to the Video In port. 2. Connect a RCA cable from the Audio Out jacks on the video device to the Line In (red) jack.

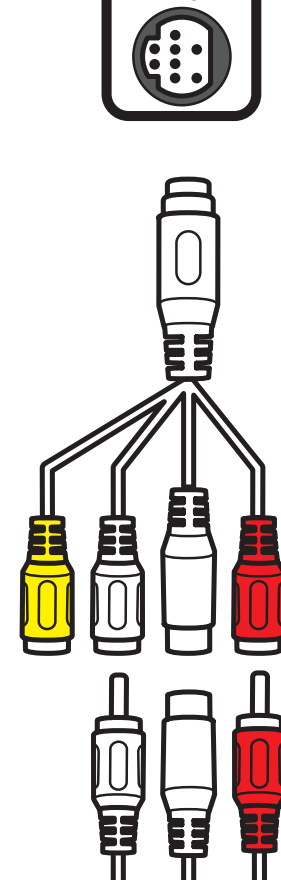

F

VIDEO-IN

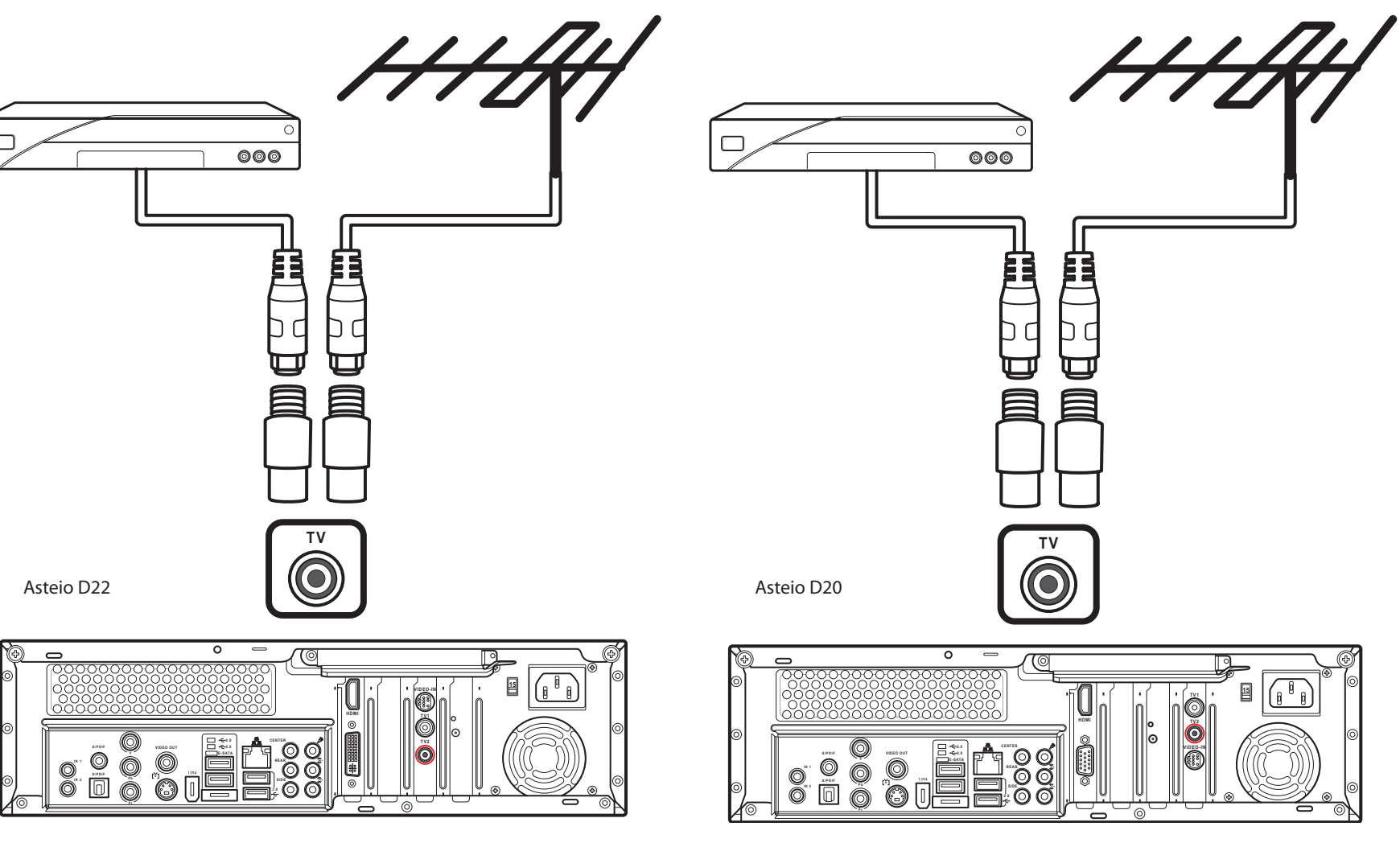

## English

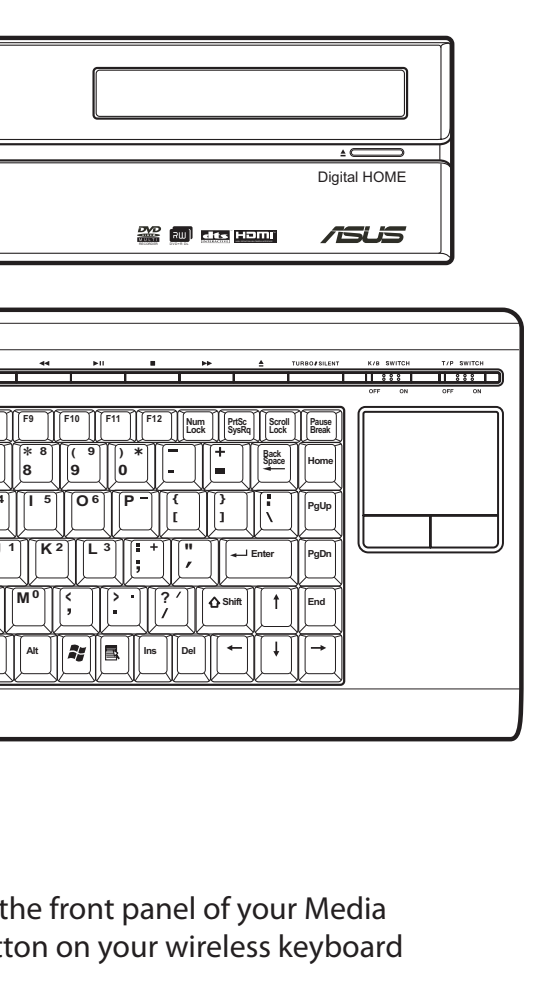

### Connecting Speakers

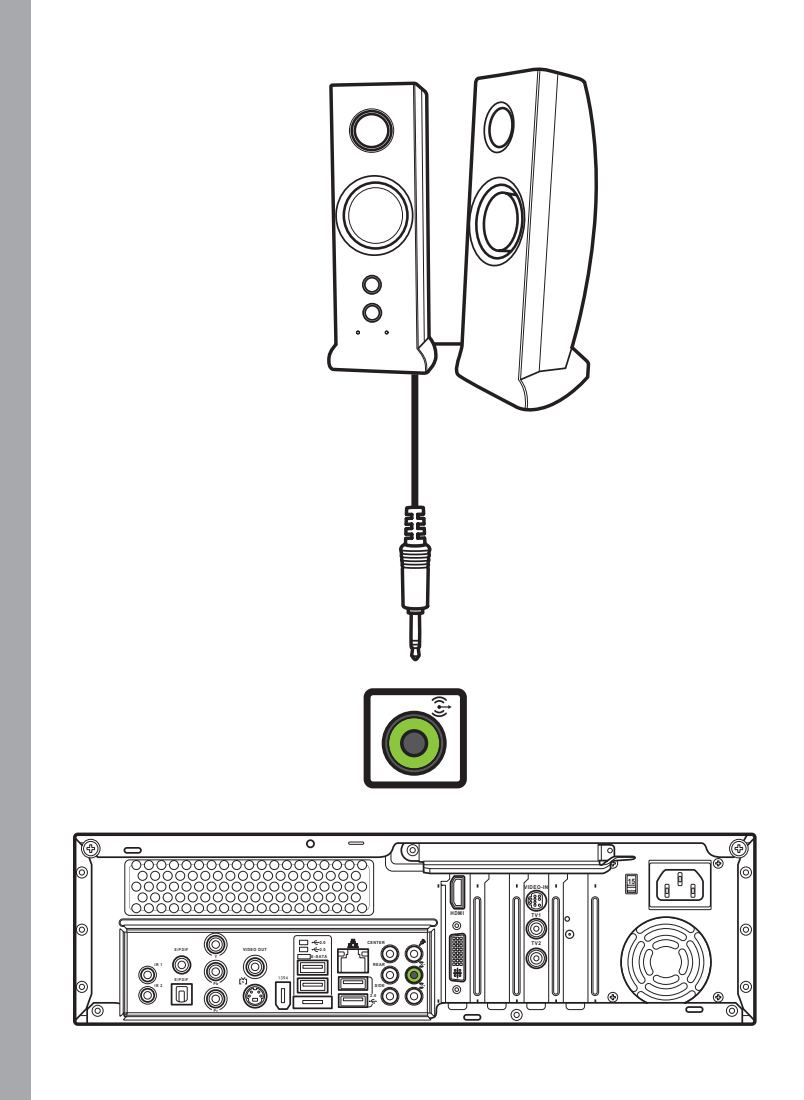

Connect the speakers to the Audio Out jack (green) as shown. Speakers may be sold separately.

15

Ö

### Connecting a TV

#### Connecting to a TV Using S-video

Connecting to a TV Using Video Out

 $\overline{}$ 

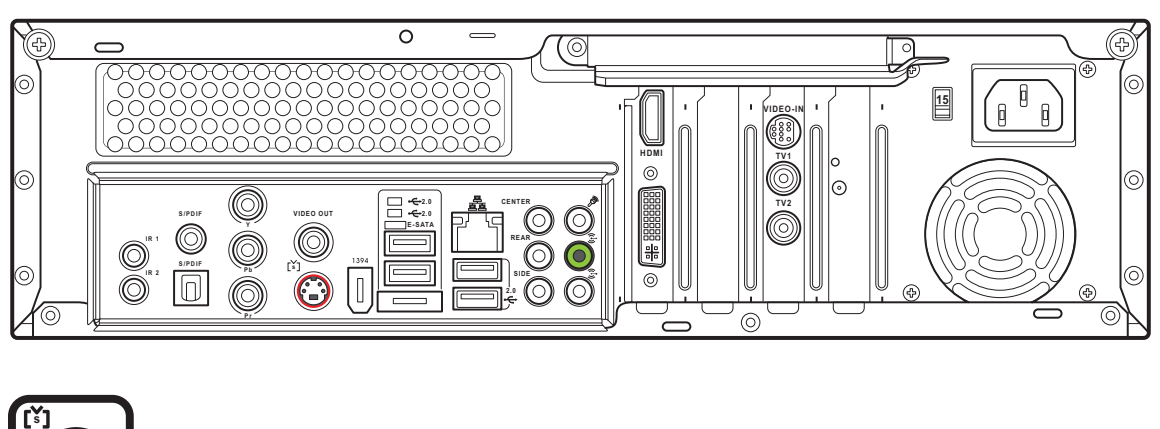

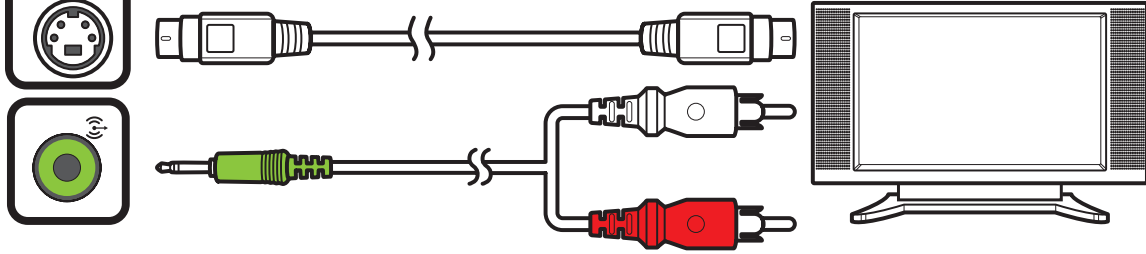

- 1. Connect one end of the S-video cable to the S-video In jack on your TV.
- 2. Connect the other end to the S-video out port on the back of your Media Center PC.

1. Connect one end of the

Video In jack on your TV.

2. Connect the other end

to the Video Out port

Center PC.

on the back of your Media

video cable to the

#### Connecting to a TV Using HDMI

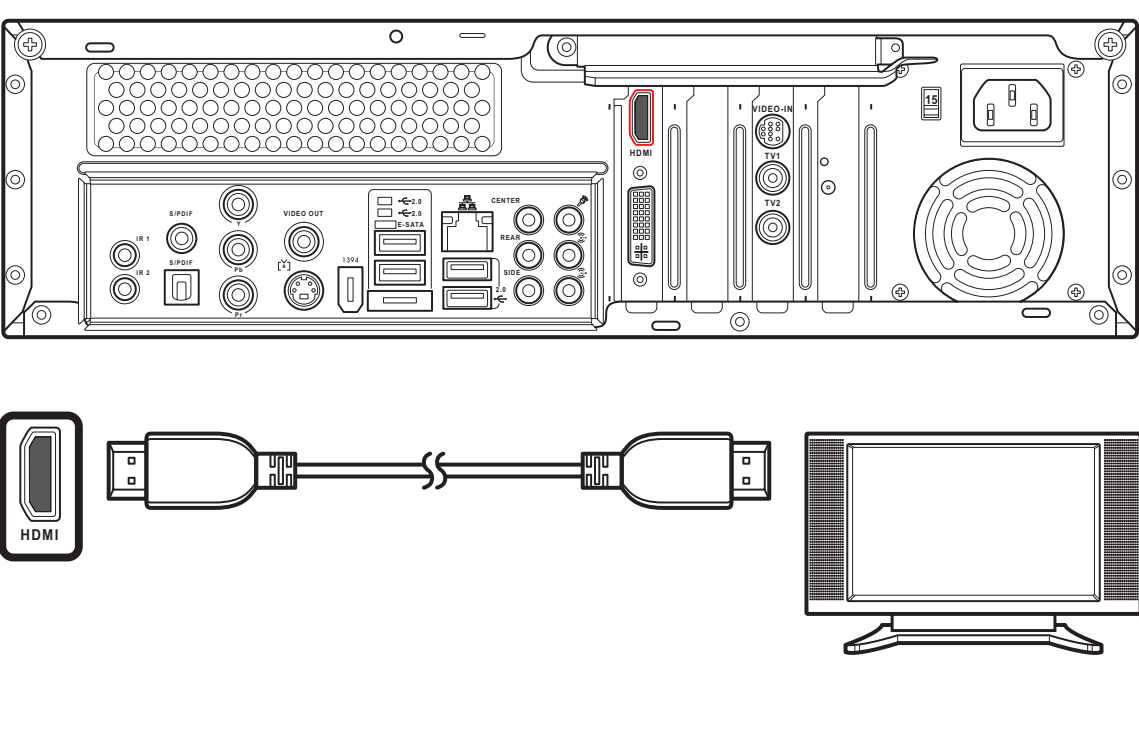

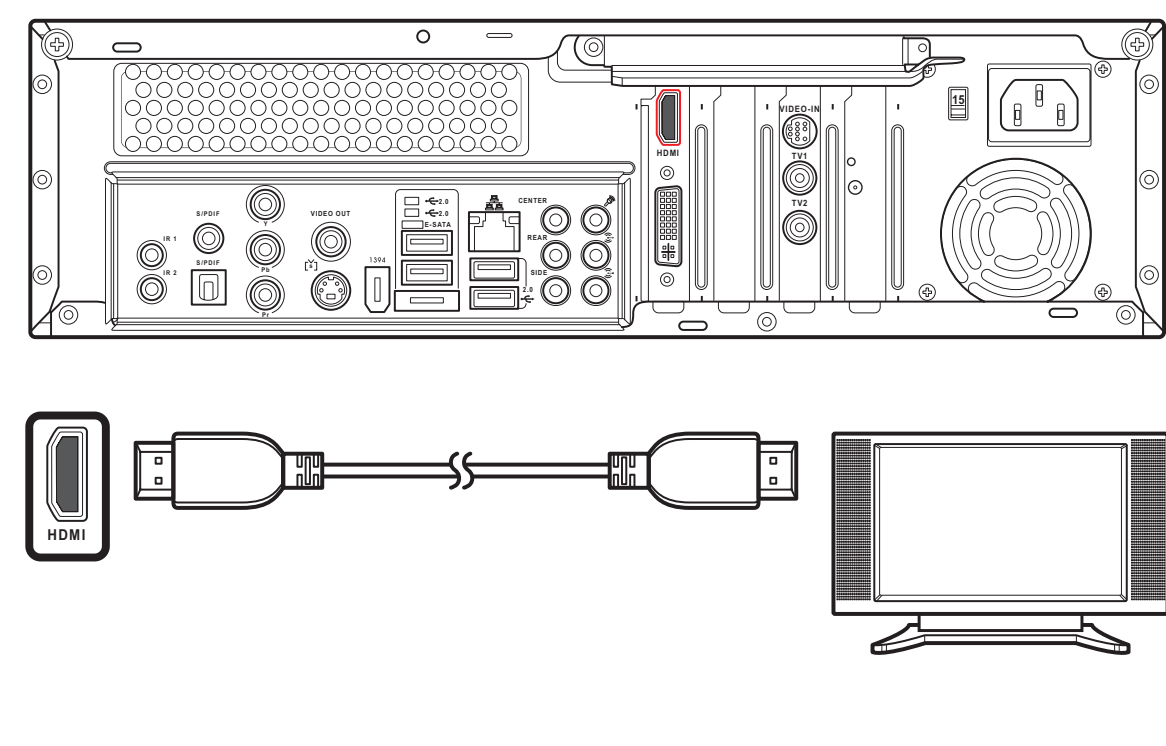

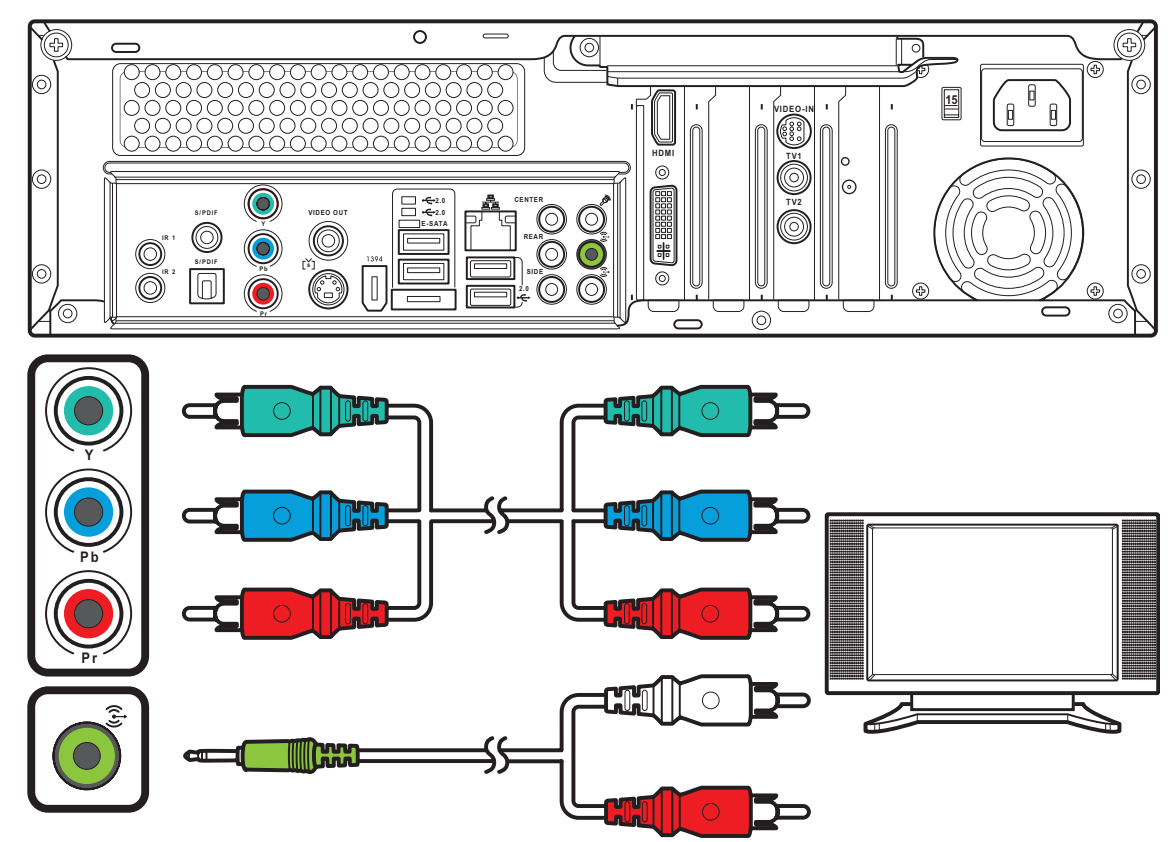

#### Connecting to a TV Using SCART

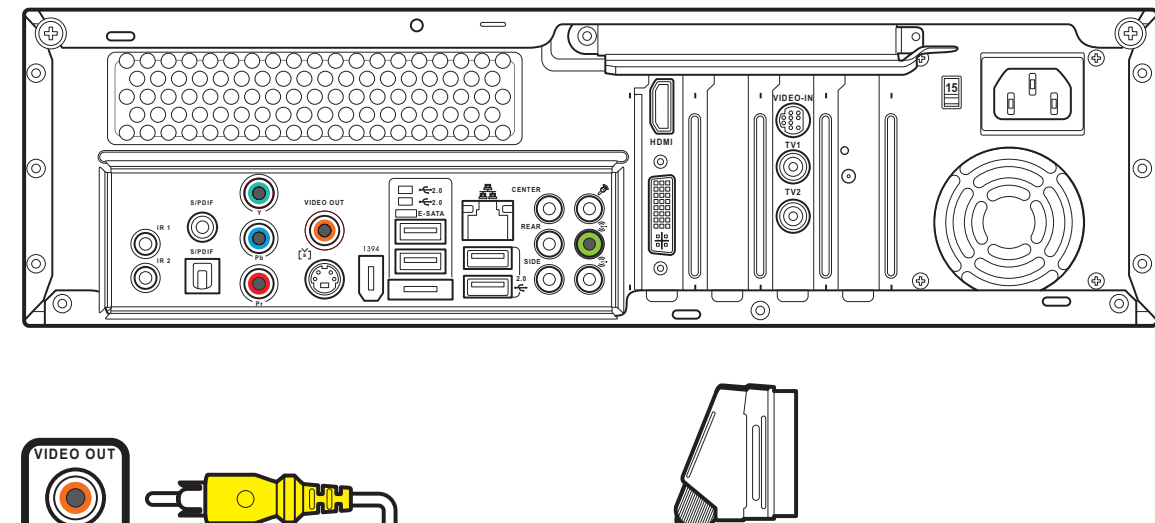

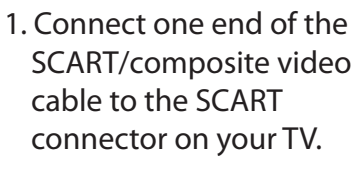

- 2. Connect the other end to the Video Out and Line Out connectors on the back of your Media Center PC.
- Note: You can also connect your Media Center PC to a TV using a SCART/ component video cable as shown.

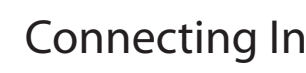

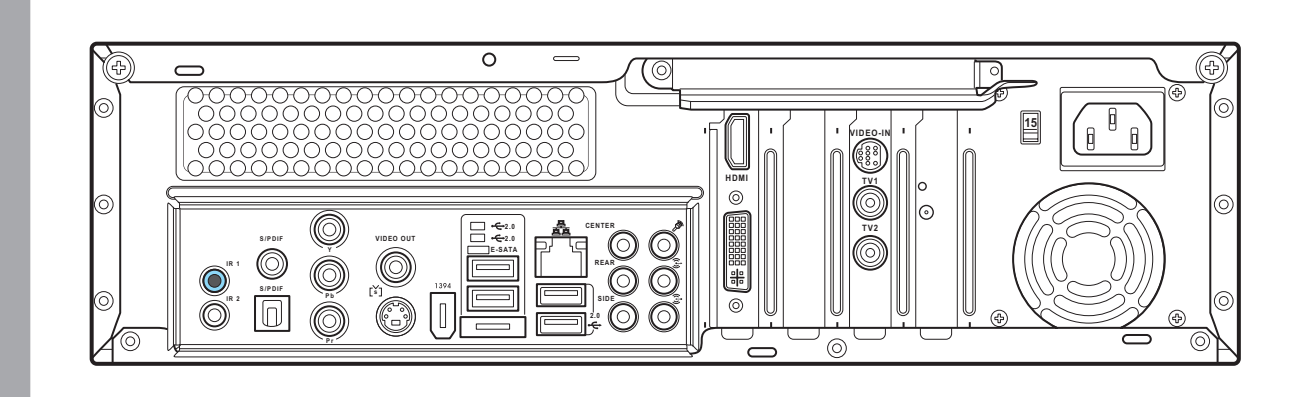

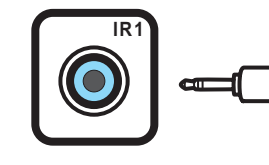

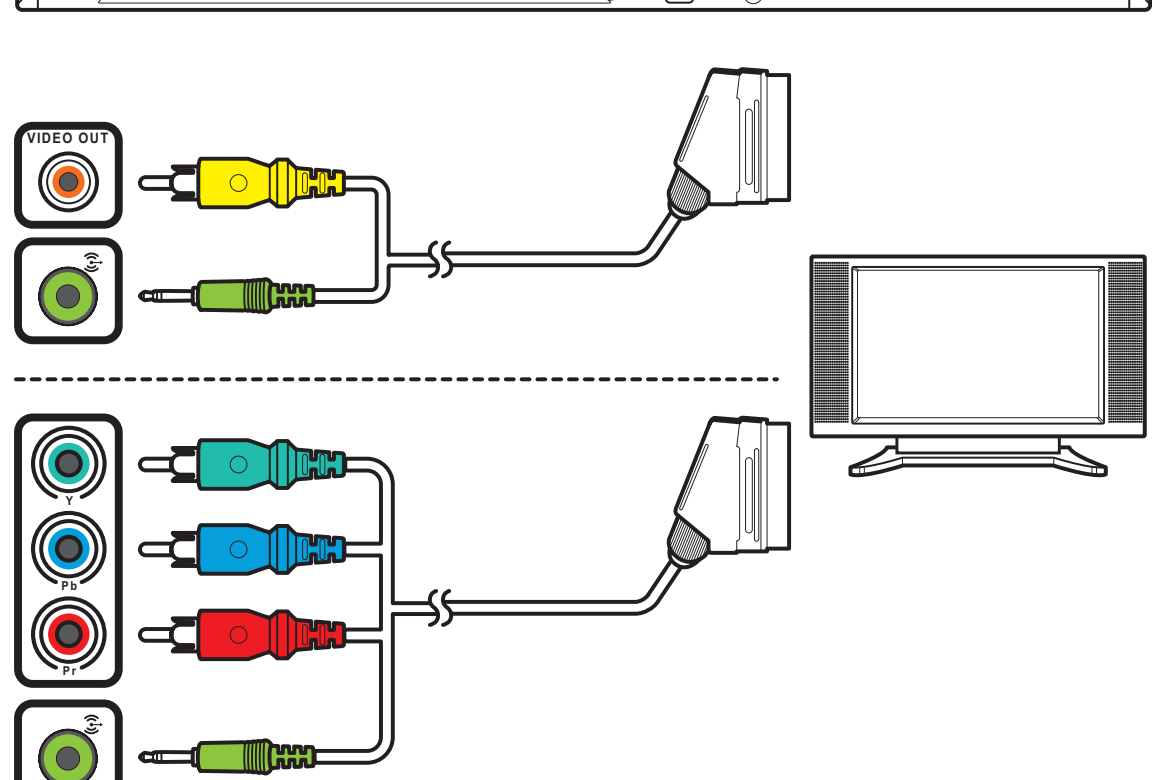

- 1. Connect one end of the HDMI cable to the HDMI connector on your TV.
- 2. Connect the other end to the HDMI connector on the back of your Media Center PC.

#### Connecting to a TV Using Component Video

- 1. Connect one end of the component video cable to the Component Video jack on your TV.
- 2. Connect the other end to the component video jack on the back of your Media Center PC.

#### Connecting Infrared Receiver to External Device

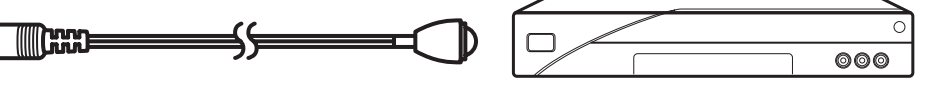

- 1. Connect one end of the IR cable to the IR port on the back of your Media Center PC.
- 2. Connect the other end of the IR cable to the set-top box as shown.

### Connecting the Monitor

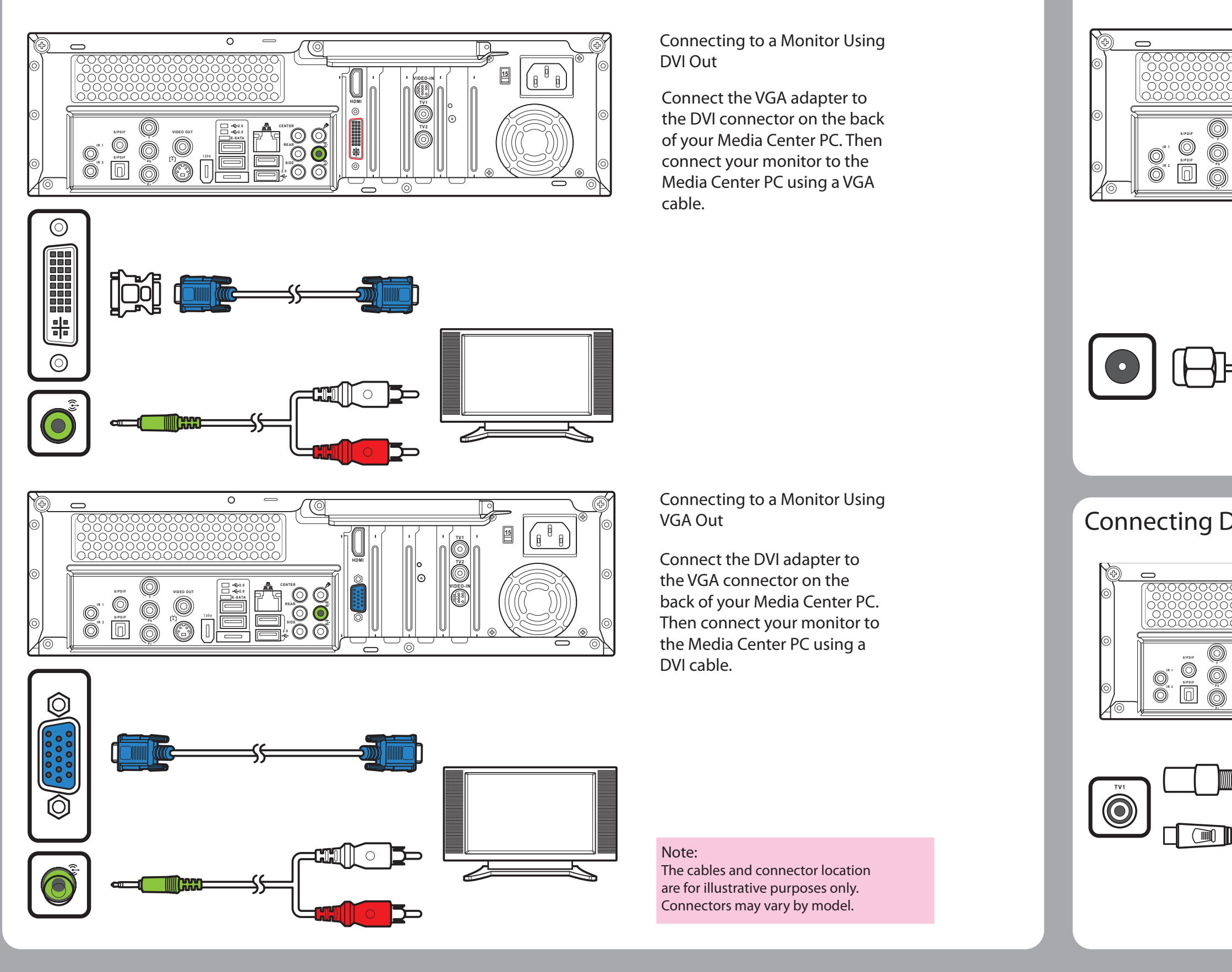

#### Connecting the TV signal source

Wall to VCR to TV

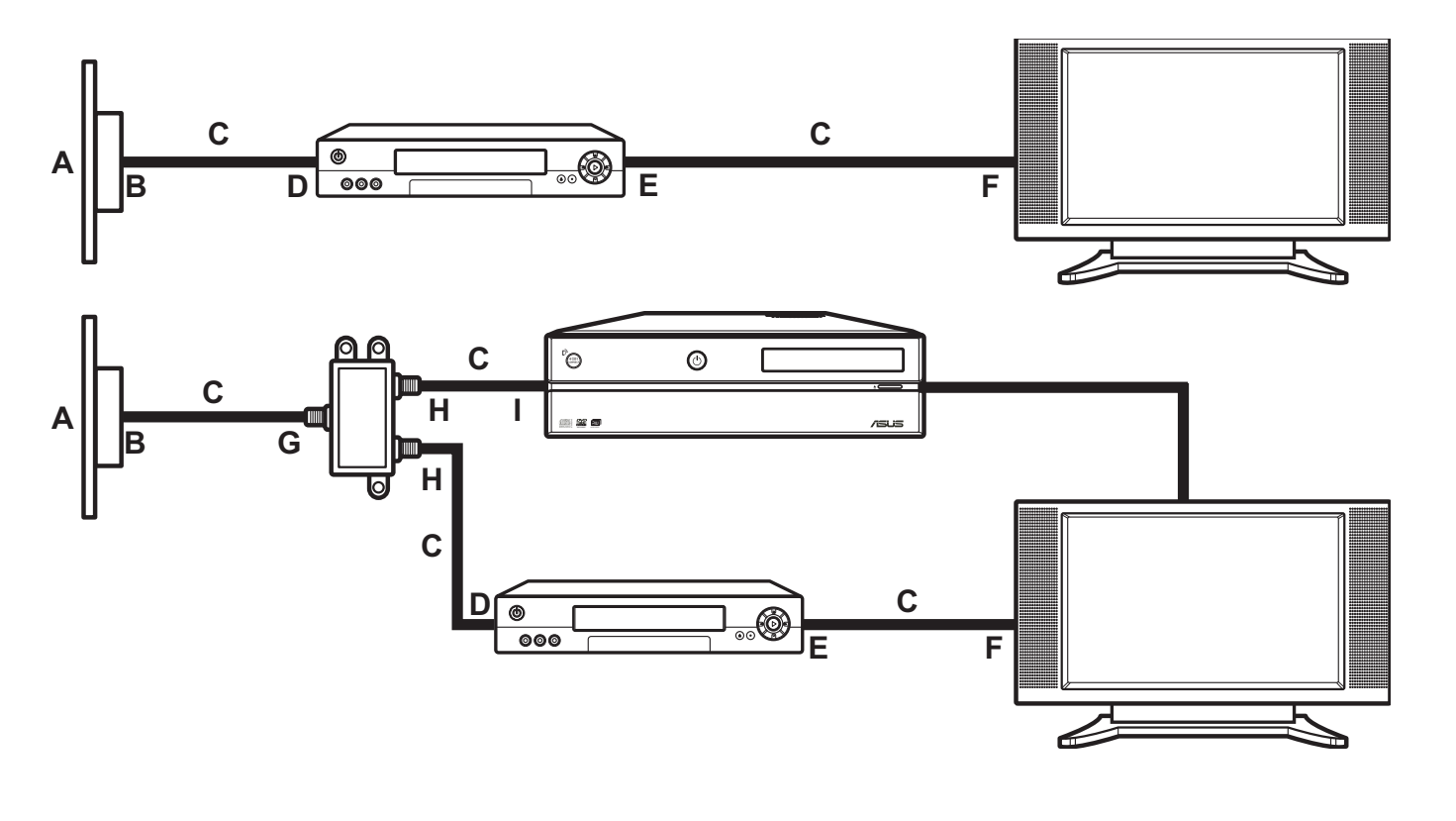

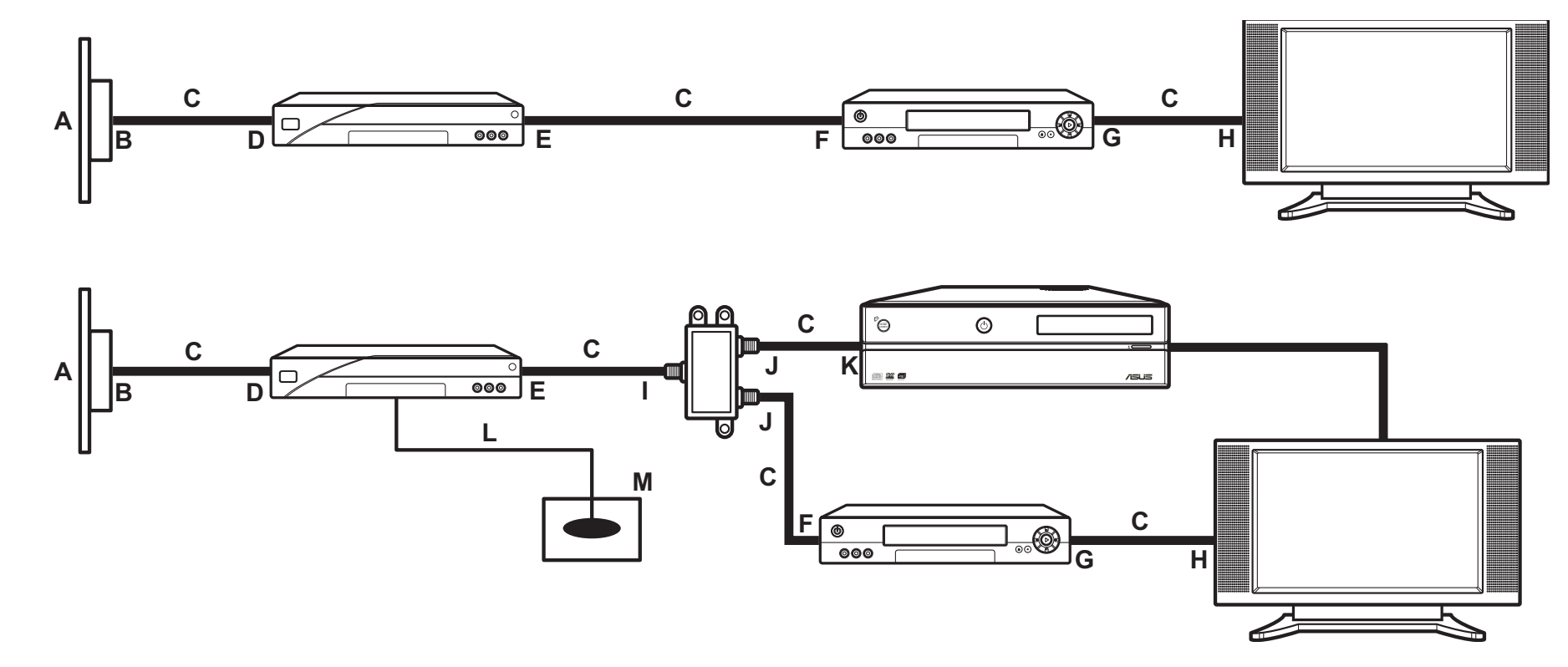

| A | Wall                      |
|---|---------------------------|
| В | Cable outlet              |
| C | Coaxial cable             |
| D | Set-top box/Satellite In  |
| Ε | Set-top box/Satellite Out |
| F | VCR In                    |

G VCR Out H TV In I Splitter In J Splitter Out L Remote control sensor cable M Remote control sensor

A Wall B Cable outlet C Coaxial cable D VCR In E VCR Out

G Splitter In H Splitter Out I TV In jack on the back of the Media Center PC

F TV In

#### **Connecting WLAN**

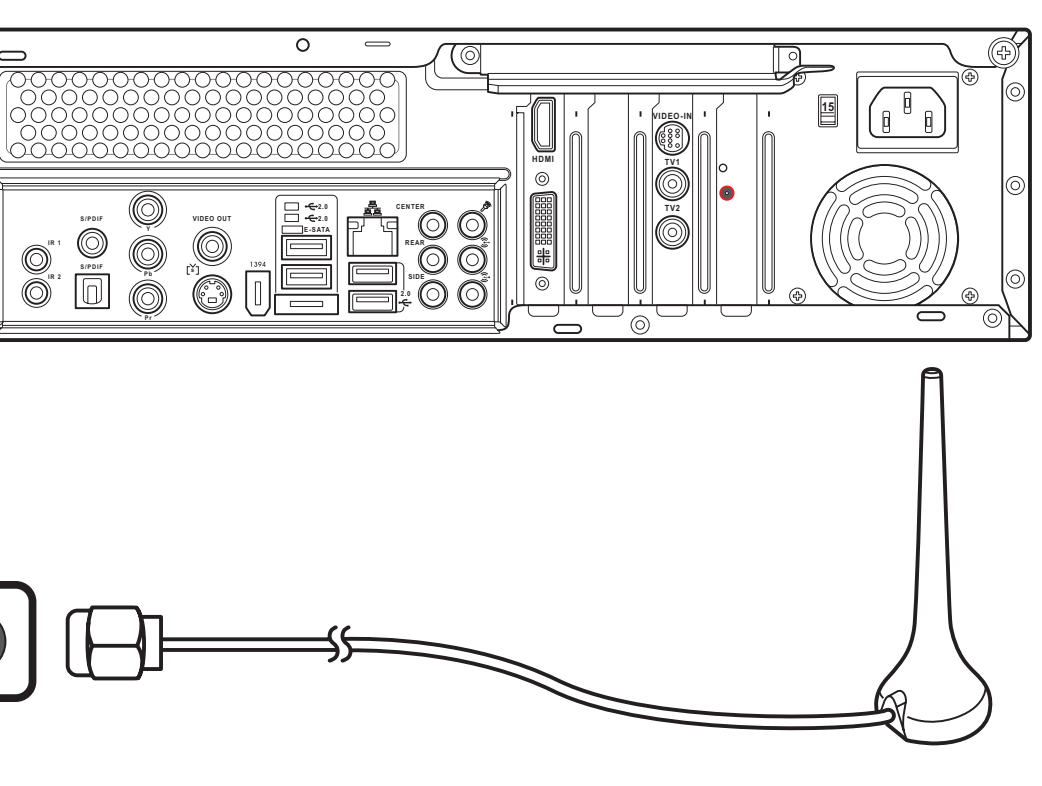

Connecting Digital/FM Antenna

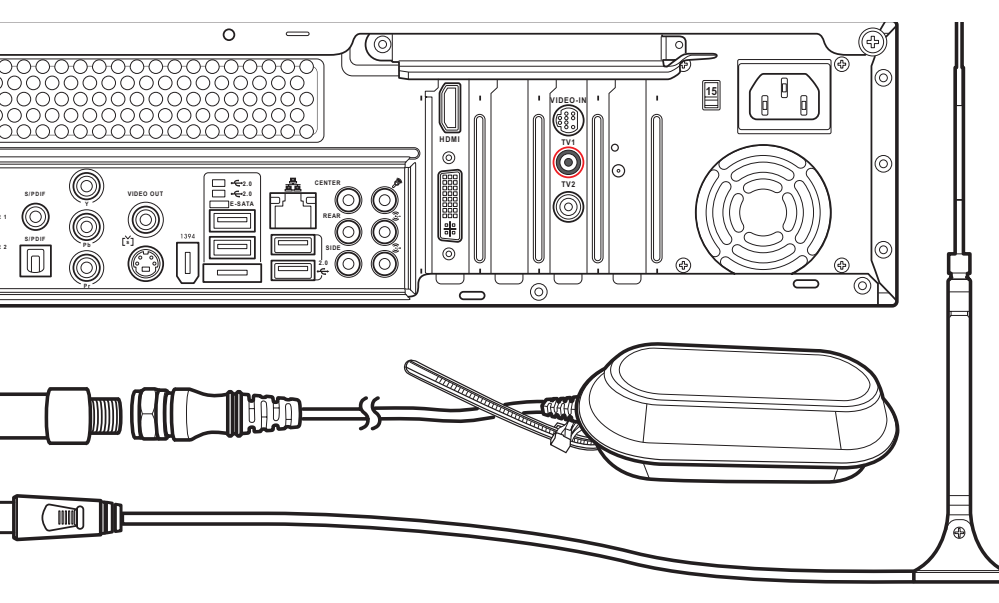

- 1. Fasten the external antenna provided to the WLAN connector on the back of your Media Center PC.
- 2. The LED indicator starts flashing indicating the reception of WLAN signals.

- 1. Fasten the NTSC to PAL converter to the digital/FM antenna.
- 2. Connect the antenna to TV jack on the back of your Media Center PC as shown.

#### Note:

The antennas shown here are for illustrative purposes only. Packaged antenna may vary.

Wall to cable TV Set-top Box OR Satellite Box to VCR

KTV In jack on the back of the Media Center PC

### Installing the Rubber Feet **Inserting Remote Control Batteries** 1. Peel off the backing paper from 1. Open the battery compartment one side of a padded ring. cover. 2. Attach the padded ring to the rubber feet. 2. Insert two Li-lon batteries paying attention to the polarity markings inside the battery compartment. 3. Remove the backing from the other side of the padded ring. 3. Close the battery compartment cover. 4. Attach the rubber feet to the four corners on the base of your Media Center PC. Inserting Wireless Keyboard and Mouse Batteries

### Installing the PC Stand

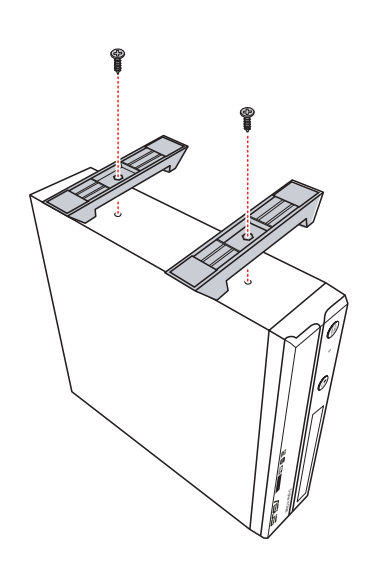

1. Fix the pedestals to screw holes on the left of the Media Center PC as shown.

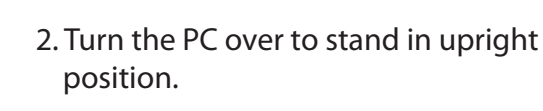

Note: You can choose to set up your Media Center PC in upright or horizontal position according to your preference.

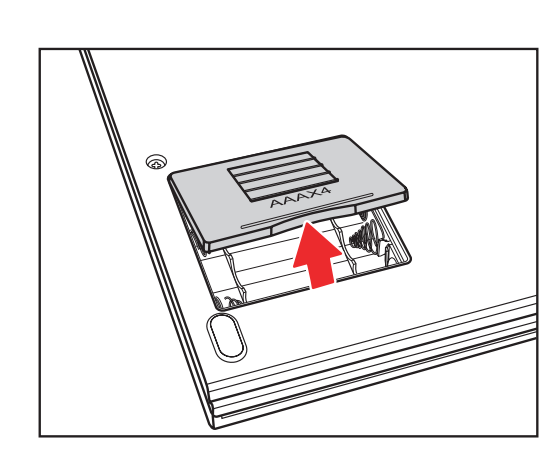

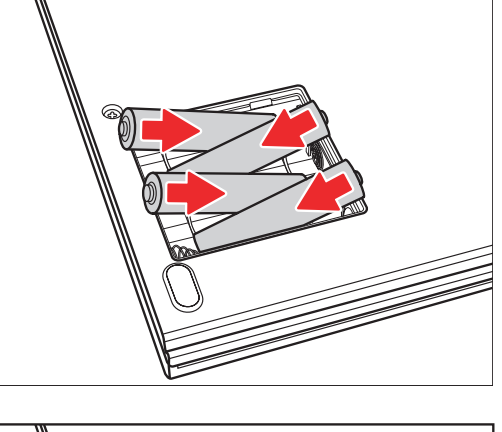

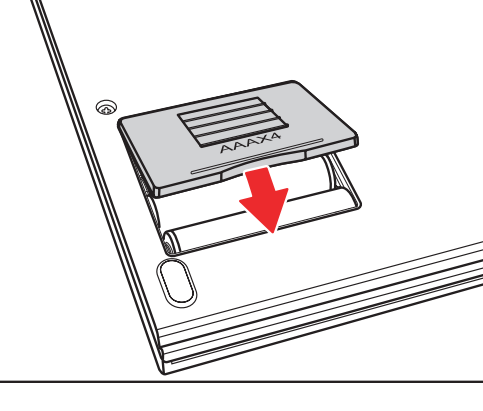

- 1. Open the battery compartment cover.
- 2. Insert four AAA batteries paying attention to the polarity markings inside the battery compartment.
- 3. Close the battery compartment cover.

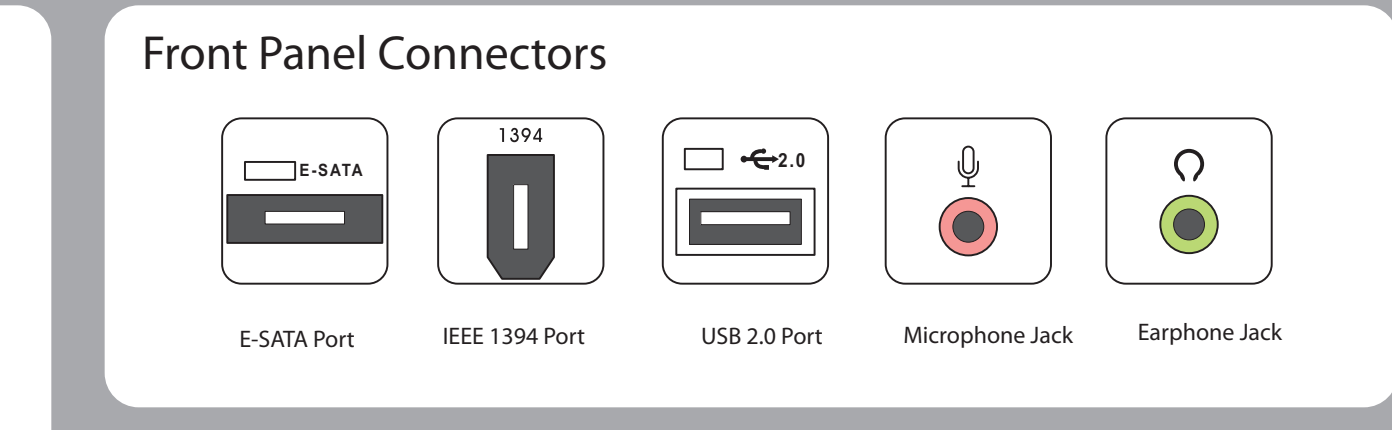

#### Inserting Memory Cards

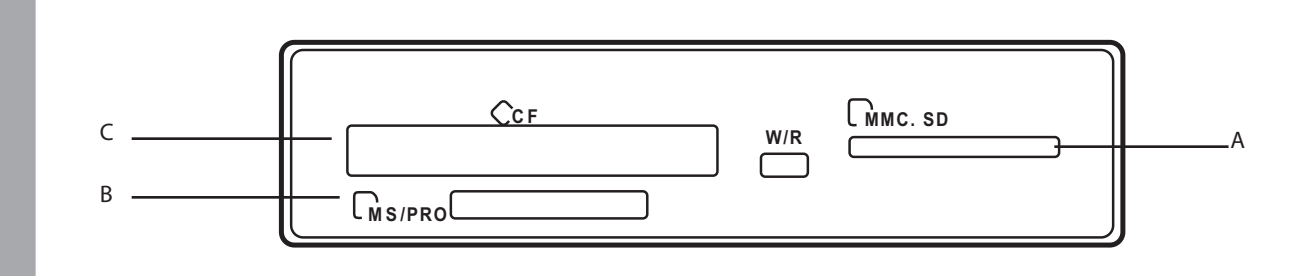

Supports MD, CF Type I/II

through adapter)

Supports MS/MS-Pro, MS duo, MS pro duo

Supports SD, mini SD (Micro SD through adapter),

MMC, MMC4.x, RS MMC, RSMMC4.x (MMC mobile

### **Rear Panel Connectors**

Name

CF slot

Slot

MS/MS PRO

MMC/SD slot

Item

A

В

C

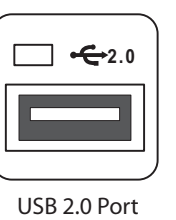

VIDEO-IN

Video In Port

CENTER

Center Speaker

Jack

[š]

S-Video Out Port

IR Port

IR 1

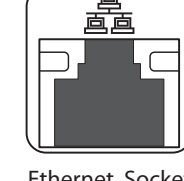

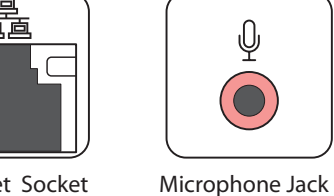

Description

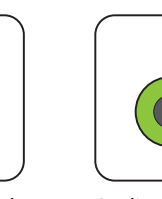

TV1

 $\bigcirc$ 

TV1 Port

(For D22 only)

SIDE

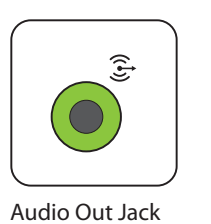

TV2

 $\bigcirc$ 

TV2 Port

M

<del>::</del>

 $\odot$ 

DVI

Connector

S/PDIF

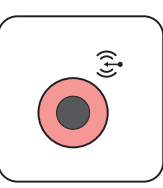

Audio In Jack

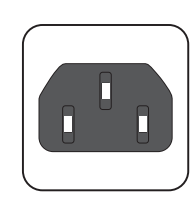

Power In Socket

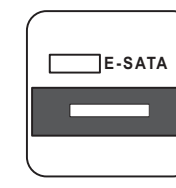

E-SATA Port

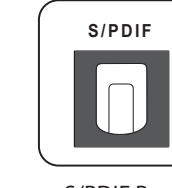

S/PDIF Port (Optical)

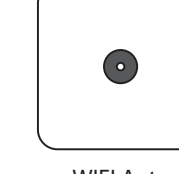

WIFI Antenna Connector

Note: Connector location and type may vary by model.

Ethernet Socket VIDEO OUT

Video Out Port

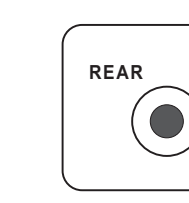

Rear Speaker Jack

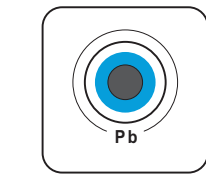

**Component Video ports** 

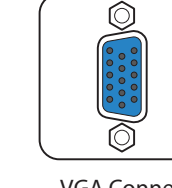

VGA Connector (For D20 only)

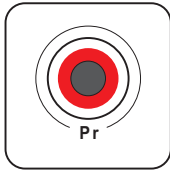

Side Speaker Jack

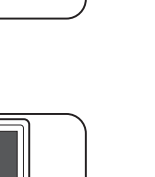

HDMI

S/PDIF Port (RCA) 1394

IEEE 1394 Port

HDMI Port

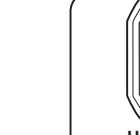

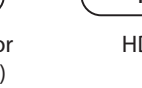

Ce guide vous explique comment démarrer et utiliser rapidement votre PC Multimédia. Veuillez vous référer au manuel de l'utilisateur pour des consignes d'installation et de sécurité plus détaillées.

1. Connectez le câble d'alimentation au port

AC IN situé sur le panneau arrière du PC.

2. Raccordez le câble d'alimentation à une

3. Appuyez sur le bouton Marche/Arrêt situé

sur le panneau avant du PC afin de le

Avant d'allumer le PC Multimédia, vérifiez que vous

Consultez l'étiquette située à gauche de la prise Power

• Les ouvertures situées sur le boîtier de l'ordinateur sont

• N'installez pas le PC dans un espace clos en raison des

• Assurez vous qu'il y ait assez d'espace autour du PC

pour permettre une bonne ventilation.

destinées à la ventilation. Veillez à ne pas les bloquer ou

disposez du voltage recommandé par le fabricant.

prise secteur.

Note :

ln.

Avertissements :

risques de surchauffe.

les recouvrir.

mettre sous tension.

#### Connecter et mettre sous tension l'appareil

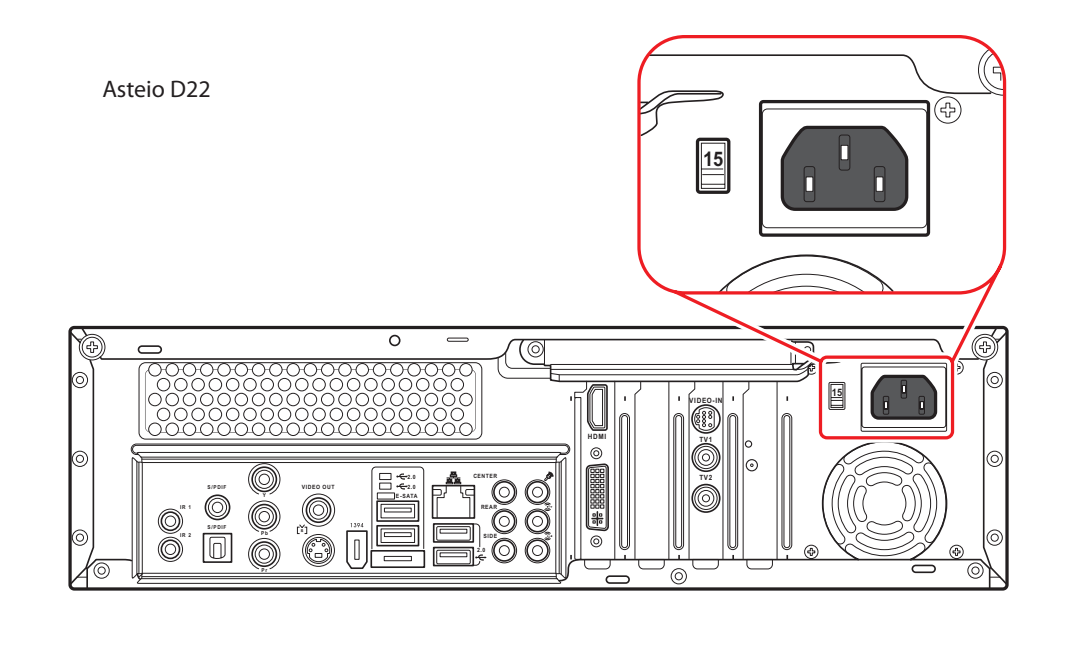

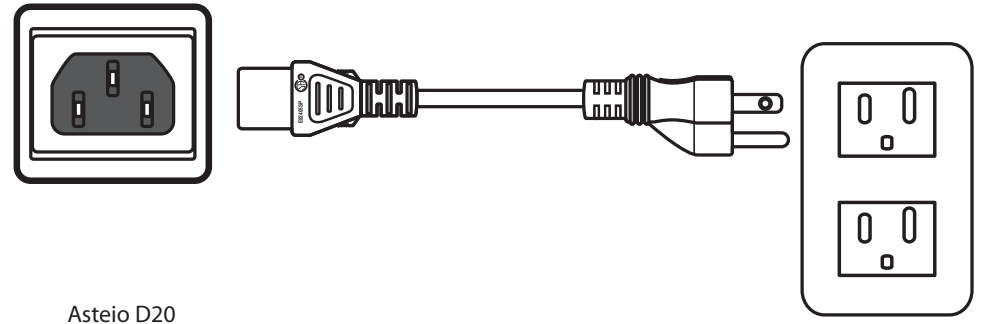

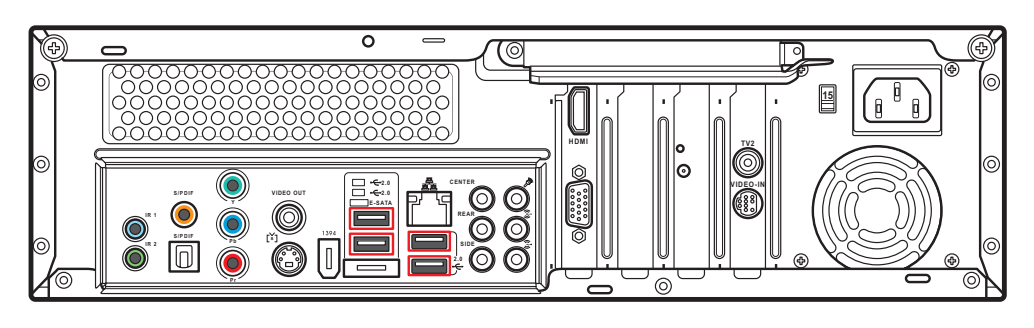

#### Connexion à la source du signal TV

Se connecter à la source du signal TV via S-video

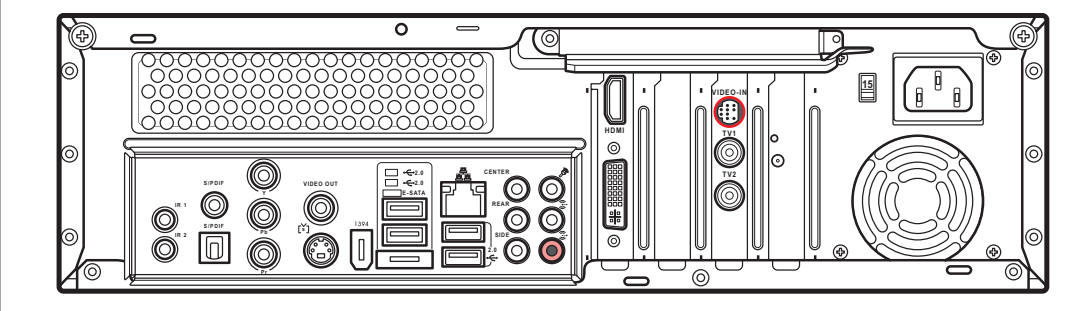

câble Video In. Puis, connectez-le au port Video-In.

1. Connectez le câble Video-In d'une source vidéo au

2. Connectez un câble RCA entre les prises Audio Out du périphérique vidéo et la prise Line In (rouge).

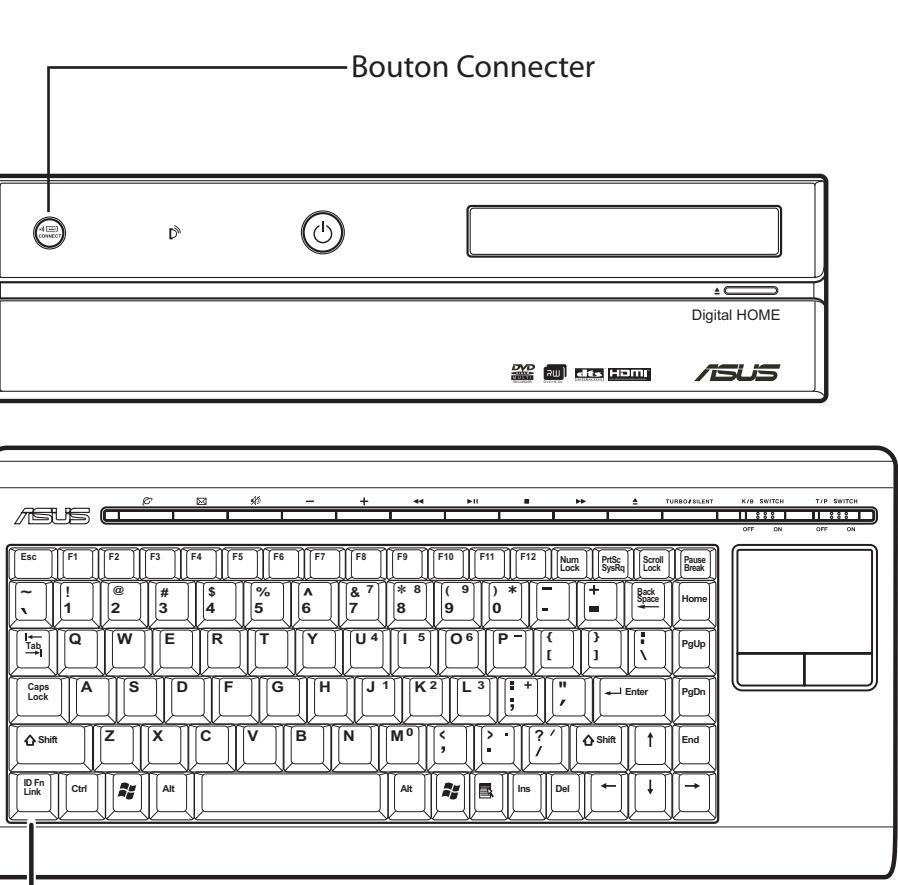

Bouton ID Link

Pressez le bouton Connecter sur le panneau avant du PC, et le bouton ID Link du clavier pour établir une liaison.

Note :

boutons droit et gauche) pour retourner en mode normal.

Connecter un câble coaxial entre le périphérique vidéo et le port TV

Asteio D22

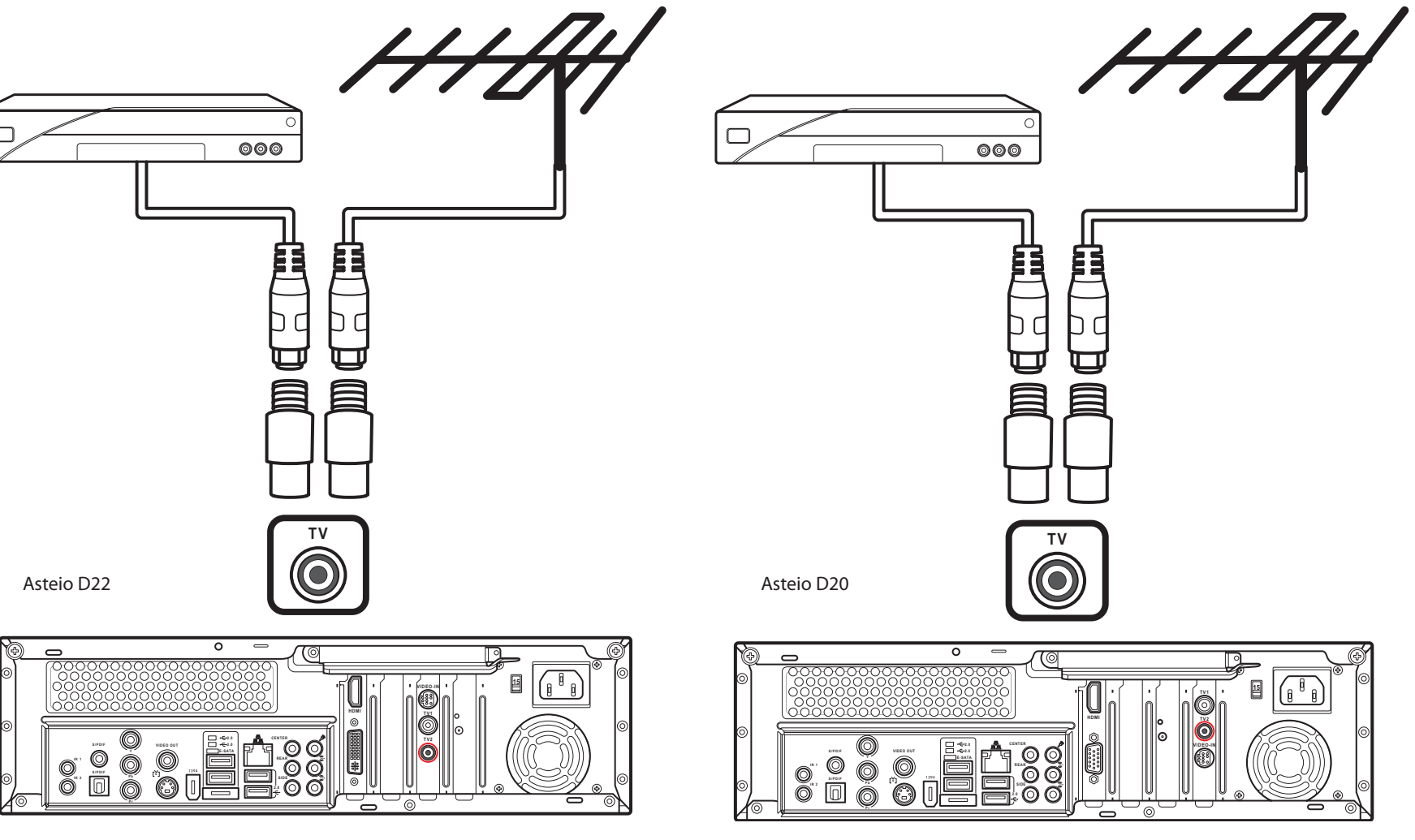

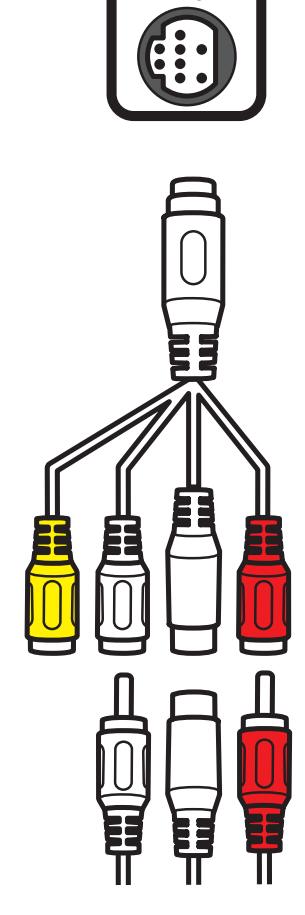

VIDEO-IN

## Français

### Connecter le clavier sans fil avec touchpad intégré

Lorsque le clavier sans est inactif pendant plus de de trois minutes, il entre en mode "économie d'énergie". Pressez n'importe quelle touche (à l'exception du touchpad et des

### Connecter les haut-parleurs

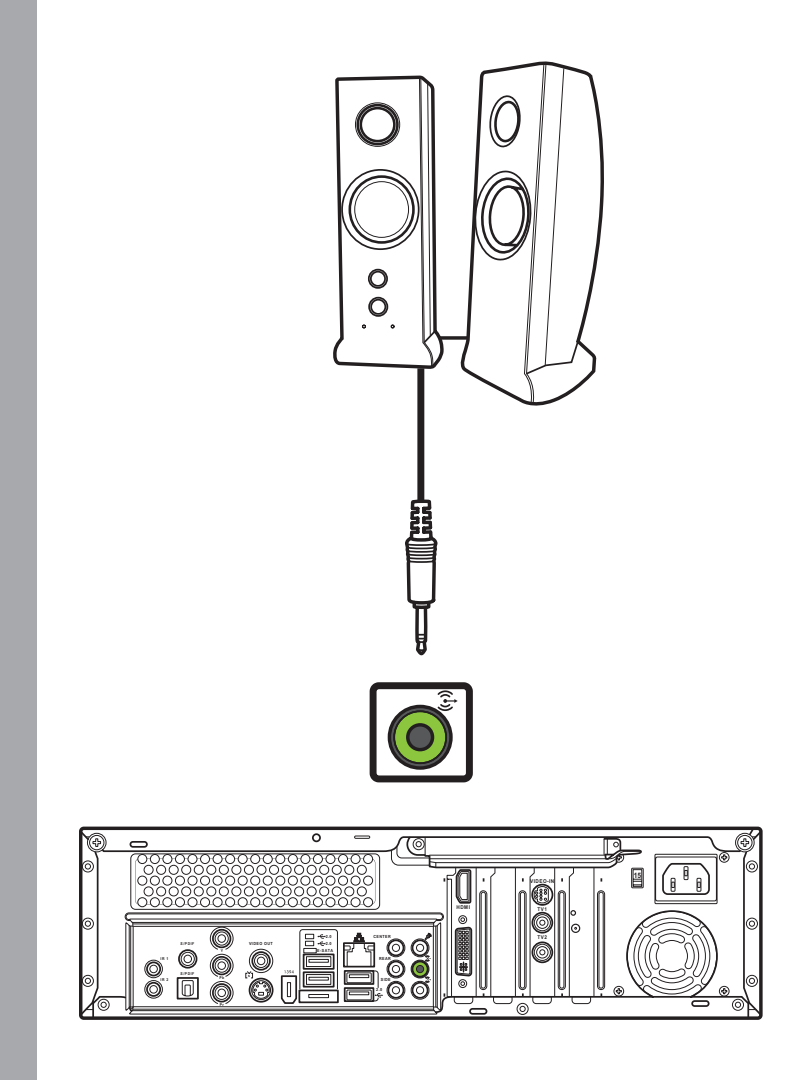

Connectez les haut-parleurs au port Audio Out (vert) comme illustré. Les haut-parleurs sont vendus séparément.

#### Se connecter au signal TV via un câble coaxial

#### Connexion à un poste TV

#### Se connecter à un poste TV via un port S-vidéo

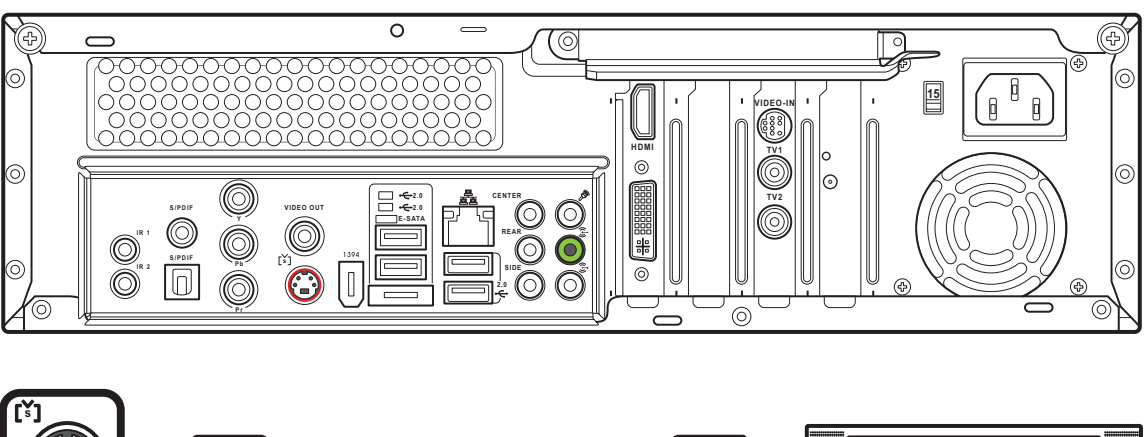

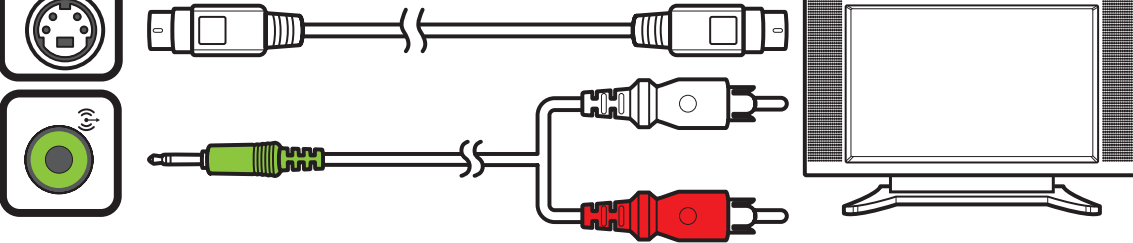

- 1. Connectez l'une des extrémités du câble S-vidéo au port S-vidéo In de votre poste TV.
- 2. Connectez l'autre extrémité au port de sortie S-vidéo situé à l'arrière du PC.

1. Connectez l'une des extrémités

2. Connectez l'autre extrémité du

câble au port Video Out situé à

de votre poste TV.

l'arrière du PC.

du câble vidéo au port Video In

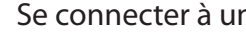

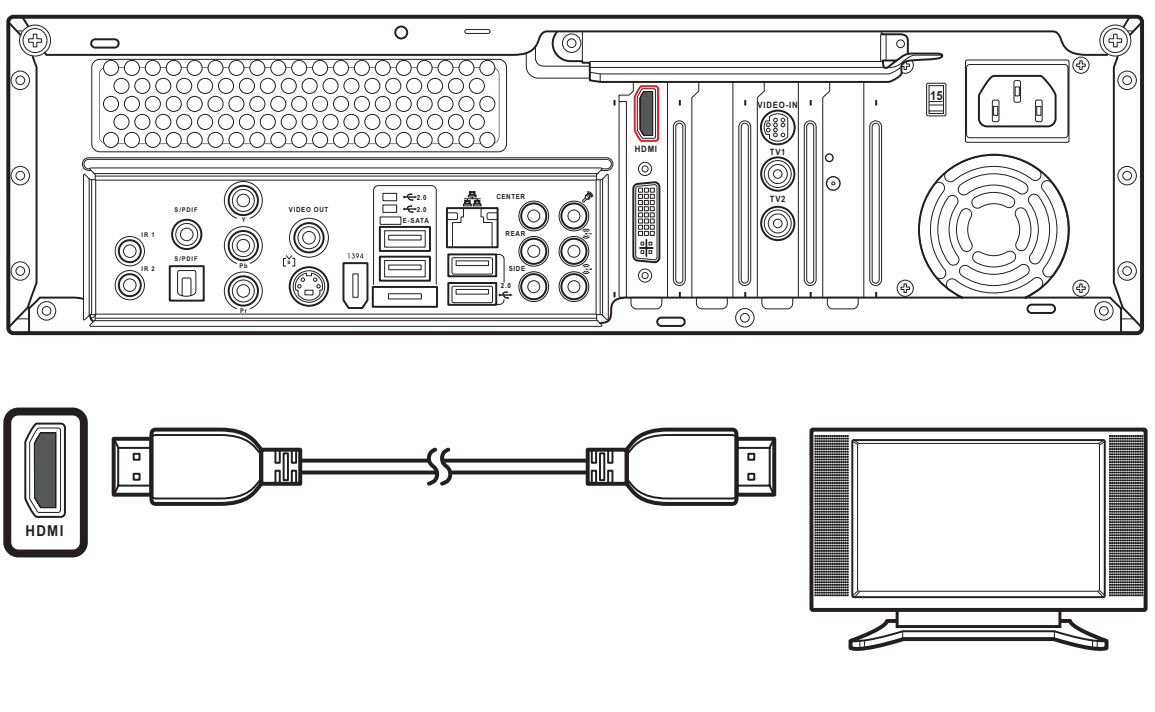

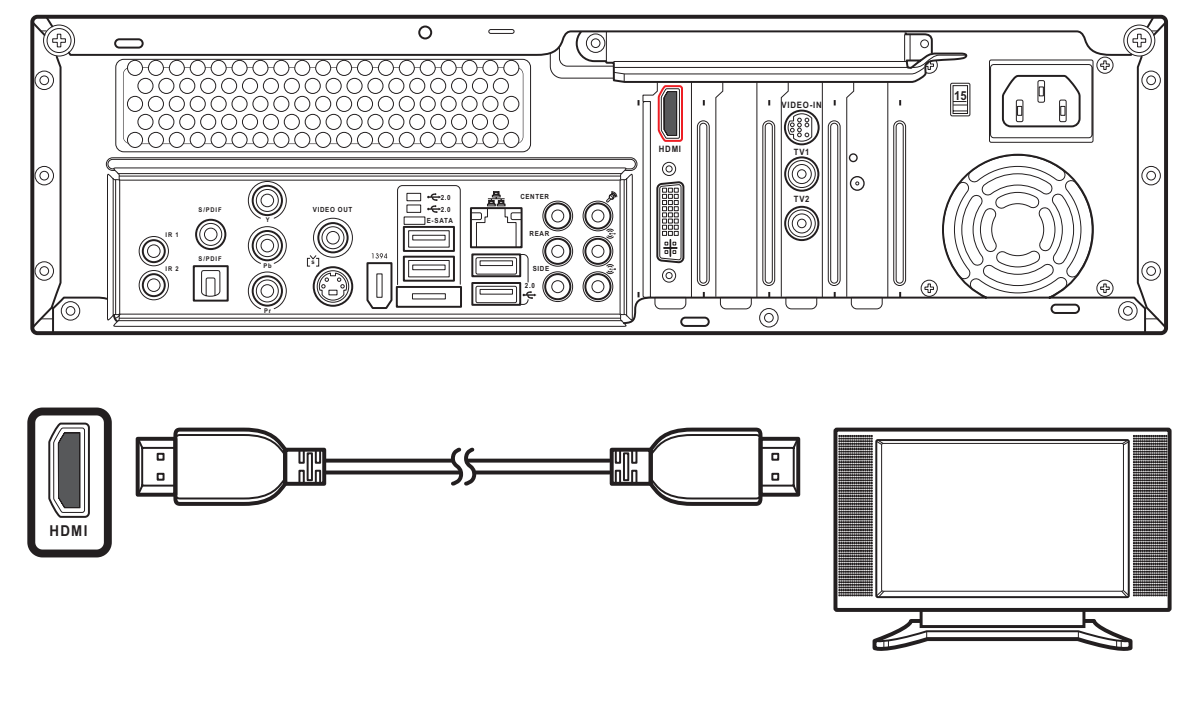

S/PDIF

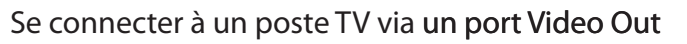

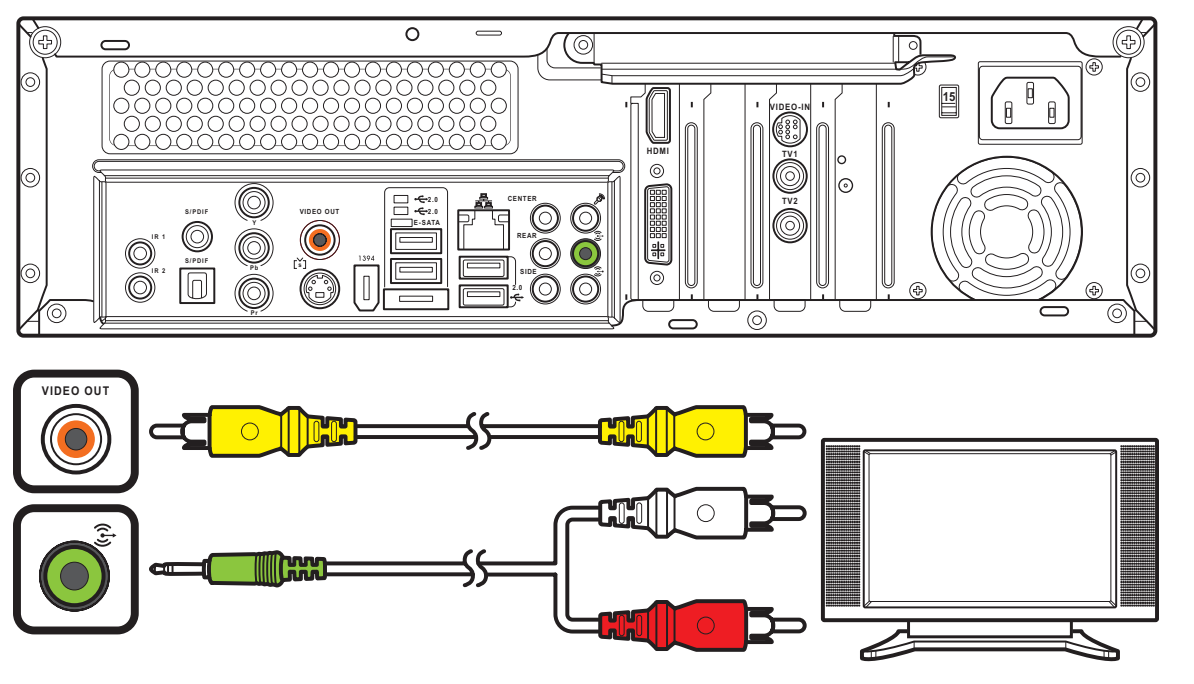

Se connecter à un poste TV via une prise Péritel

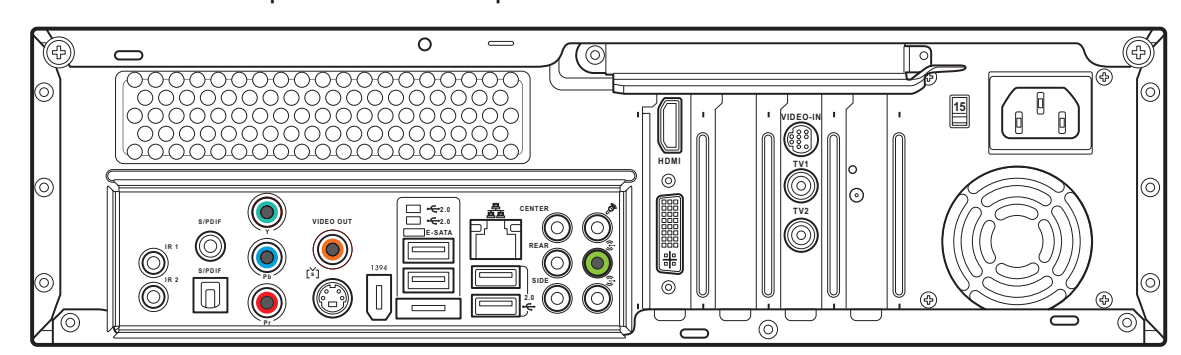

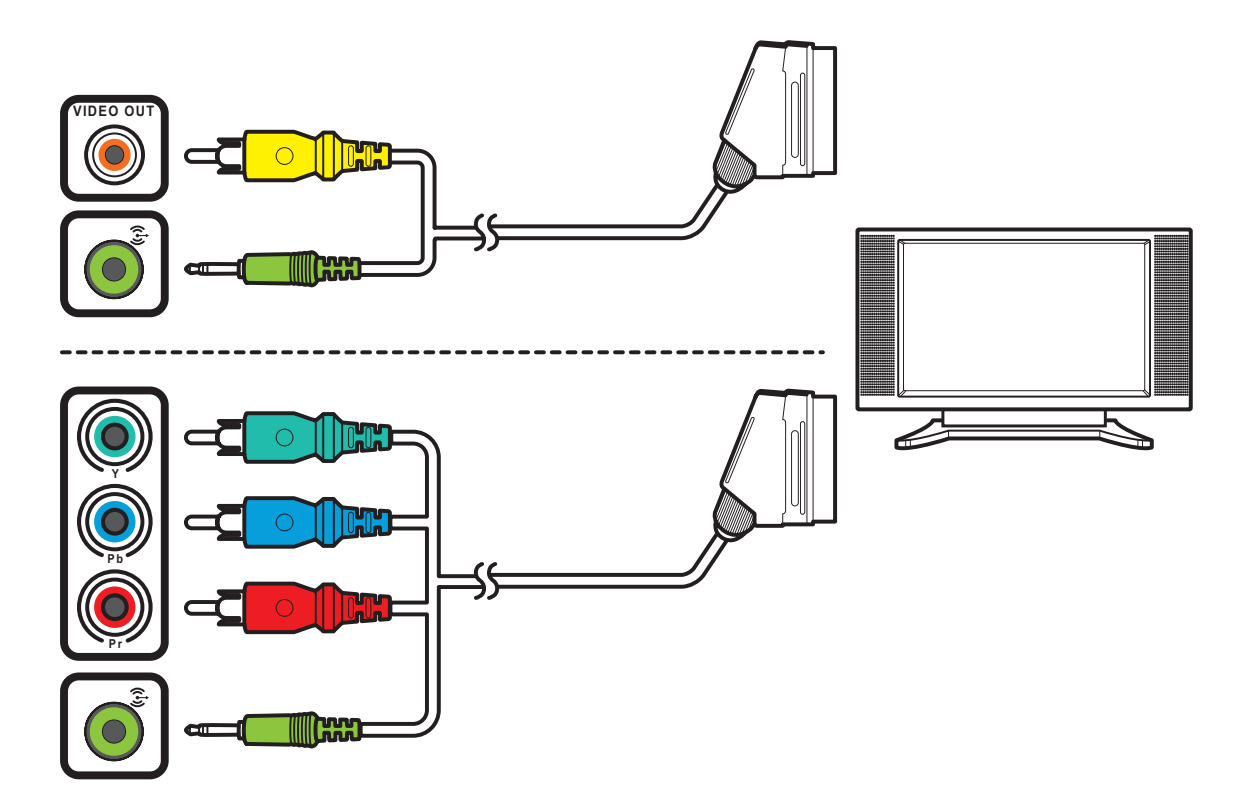

- 1. Connectez l'une des extrémités du câble Péritel/vidéo composante au connecteur Péritel de votre poste TV.
- 2. Connectez l'autre extrémité aux ports Video Out et Line Out situés à l'arrière du PC.

#### Note :

Vous pouvez également connecter le PC Multimédia à un poste TV via un câble Péritel/vidéo composante tel qu'illustré ci-contre

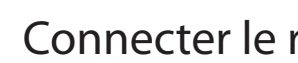

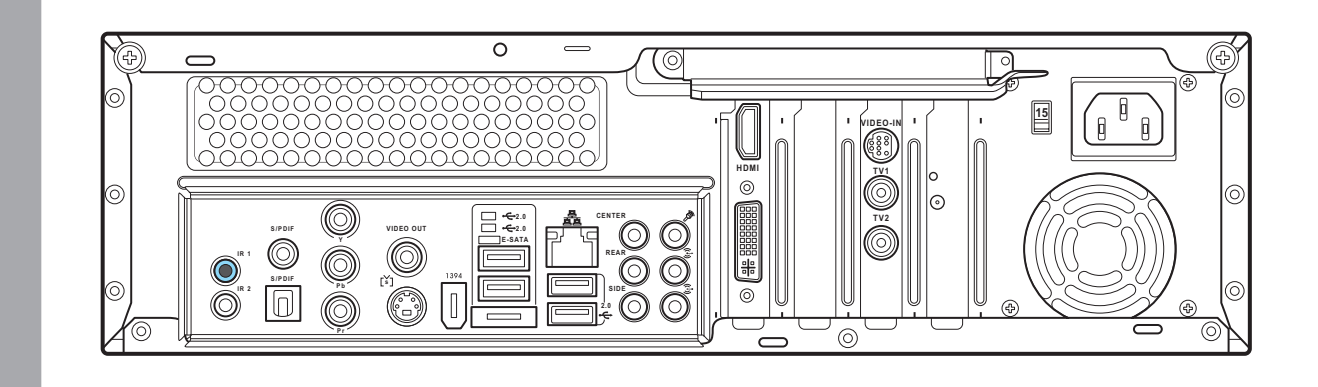

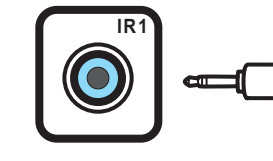

#### Se connecter à un poste TV via un port HDMI

- 1. Connectez l'une des extrémités du câble HDMI au port HDMI de votre poste TV.
- 2. Connectez l'autre extrémité au port HDMI situé à l'arrière du PC.

#### Se connecter à un poste TV via un port Vidéo composante

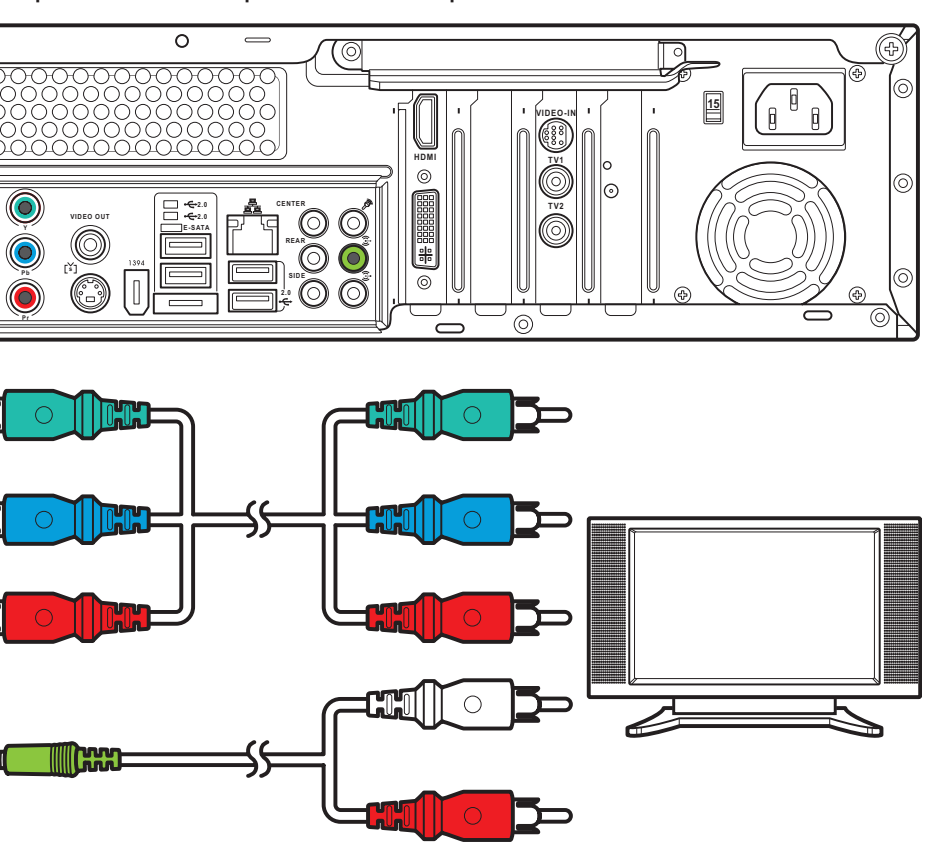

- 1. Connectez l'une des extrémités du câble vidéo composante au port vidéo composantel de votre poste TV.
- 2. Connectez l'autre extrémité au port vidéo composante situé à l'arrière du PC.

#### Connecter le récepteur à infrarouge (IR) à un périphérique externe

000

- 1. Connecter une extrémité du câble IR au port IR situé à l'arrière de votre PC Multimédia.
- 2. Connecter l'autre extrémité au câble IR au boîtier décodeur comme illustré ci-contre.

#### Connexion à un poste TV

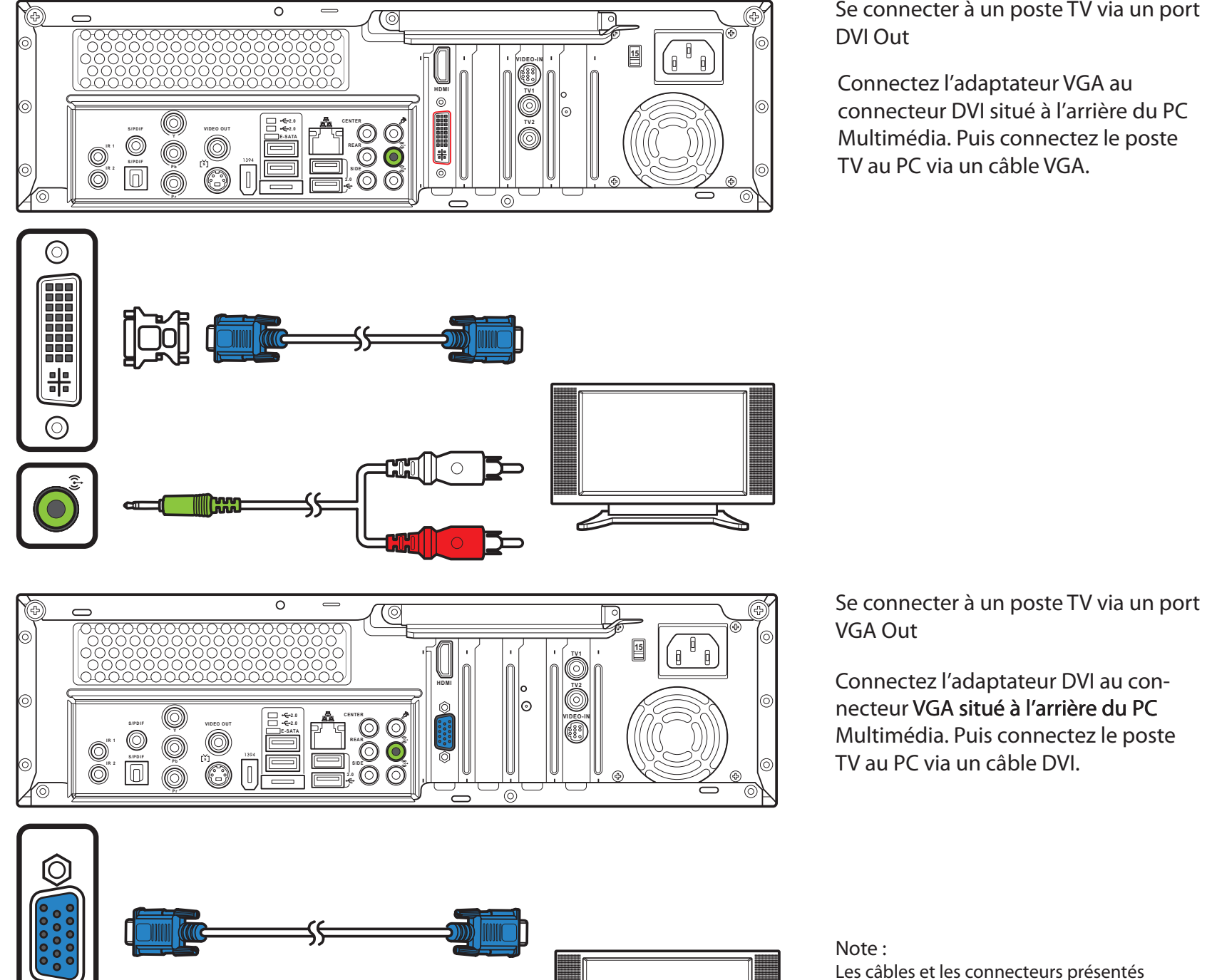

Se connecter à un poste TV via un port

Connectez l'adaptateur VGA au connecteur DVI situé à l'arrière du PC Multimédia. Puis connectez le poste TV au PC via un câble VGA.

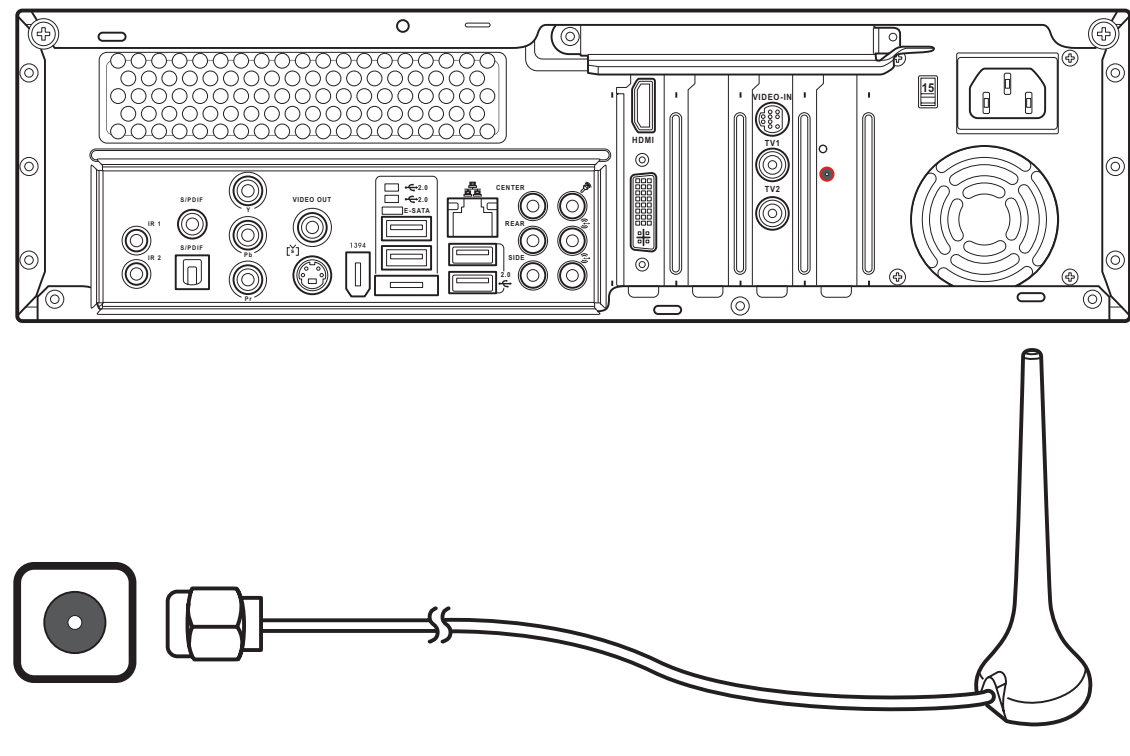

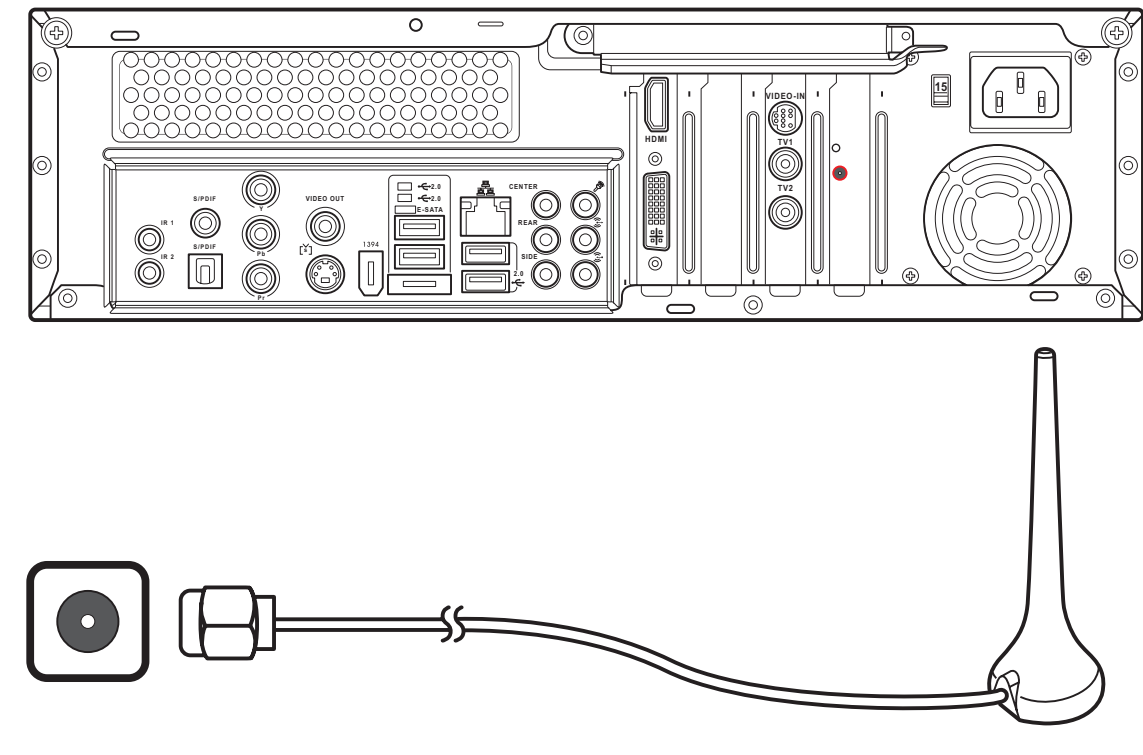

#### Installer l'antenne TNT/FM

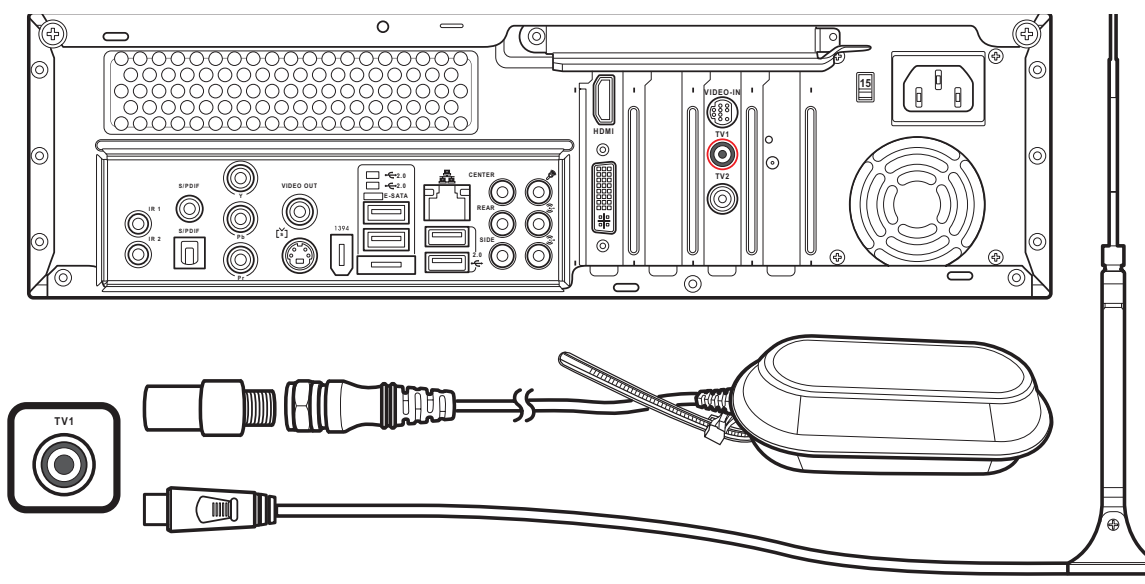

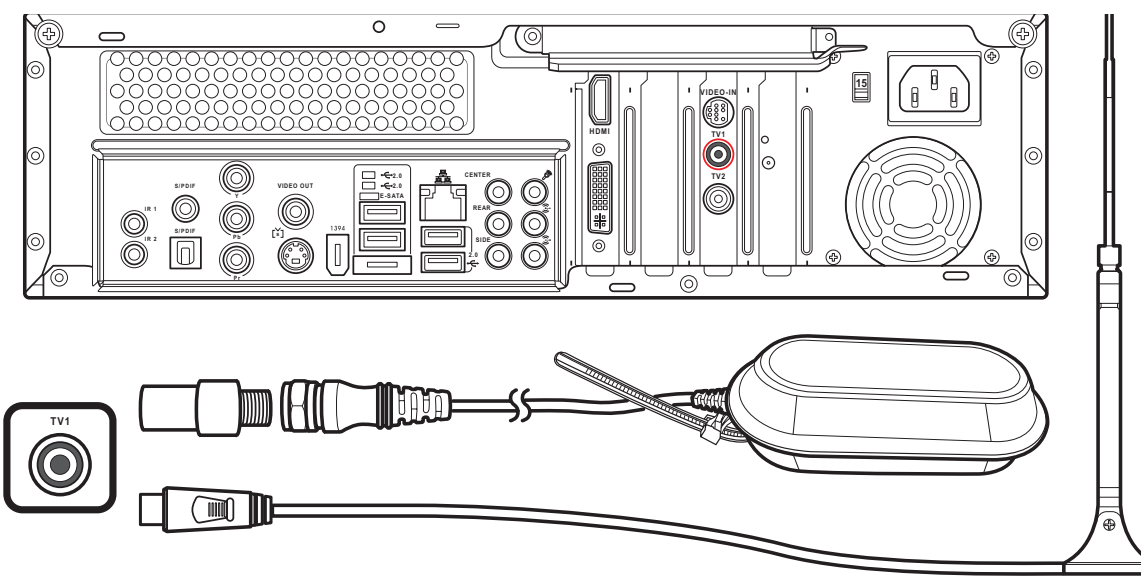

### Les câbles et les connecteurs présentés

dans ce guide ne sont que des illustrations. Les câbles et les connecteurs achetés peuvent différer.

#### Connexion à la source du signal TV

Du mur vers un magnétoscope et un poste TV via un câble coaxial

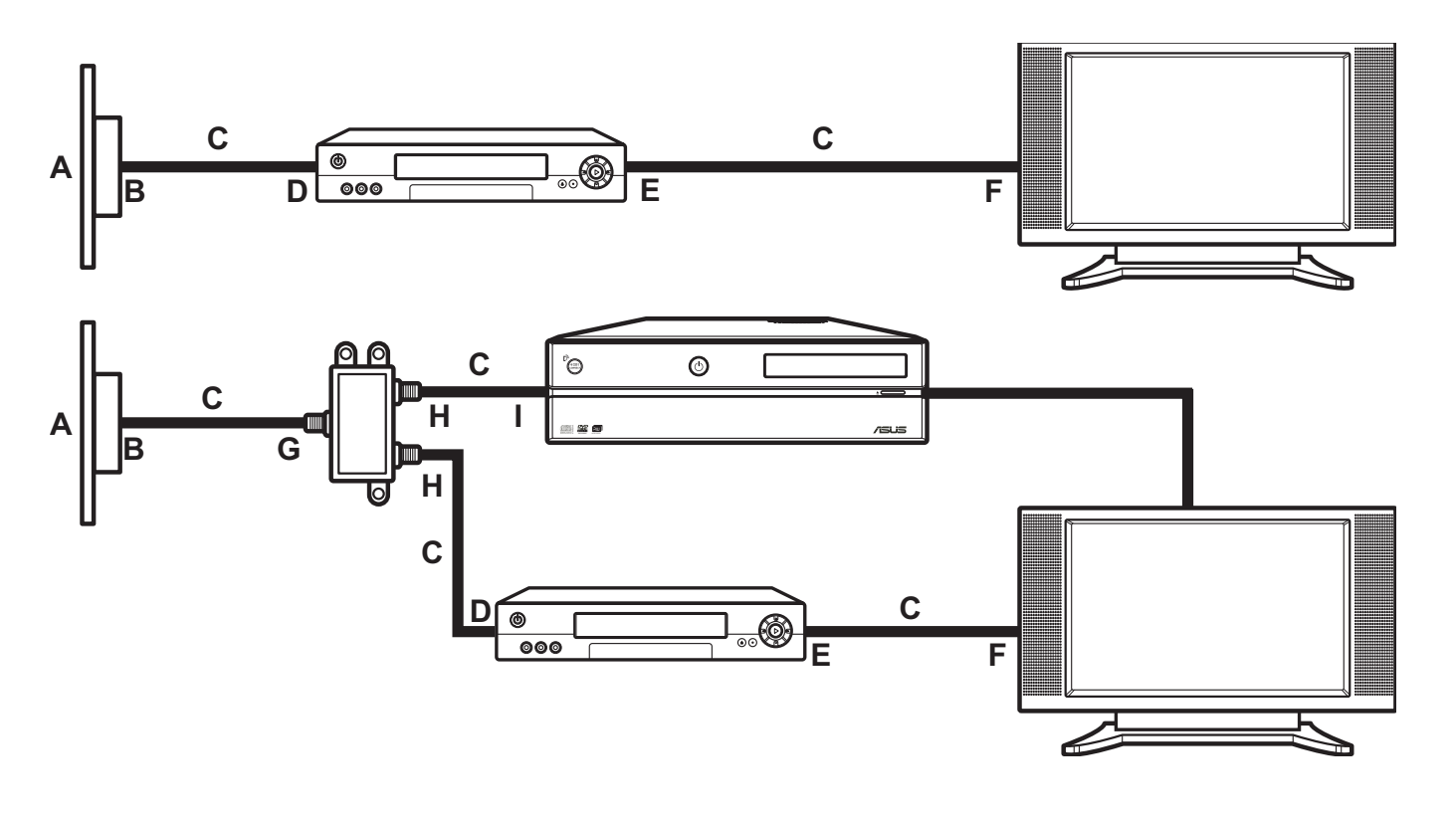

Du mur vers un boîtier câble/satellite vers un magnétoscope et un poste TV via un câble coaxial

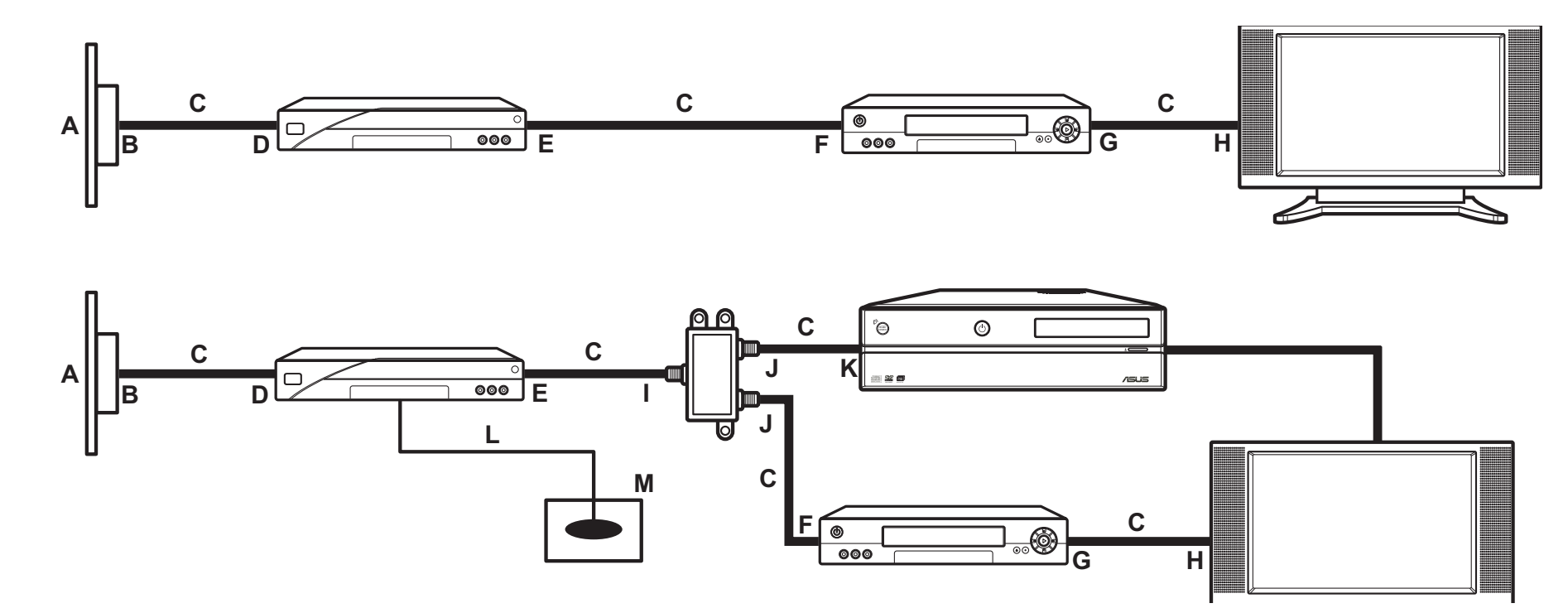

A Mur

 $\overline{\bigcirc}$ 

B Prise du câble (murale)

C Câble coaxial

D Entrée du magnétoscope E Sorties du magnétoscope G Entrée du séparateur de signaux H Sorties du séparateur de signaux

I Prise TV In à l'arrière du PC

F Entrée TV

| Α | Mur                     |
|---|-------------------------|
| В | Prise du câble (murale) |

- C Câble coaxial
- D Boîtier décodeur/Satellite In
- E Boîtier décodeur/Satellite Out F Entrée du magnétoscope
  - - M Capteur de la télécommande

H Entrée TV

#### Installer l'antenne réseau sans fil

- 1. Raccorder l'antenne externe qui vous est fournie au connecteur antenne WIFI situé à l'arrière du PC Multimédia.
- 2. La LED d'indication commencera à clignoter signalant que le PC reçoit des signaux WIFI..

- 1. Connecter l'adaptateur NTSC vers PAL à l'antenne FM/TNT qui vous est fournie.
- 2. Connecter l'antenne FM/TNT à la prise TV située à l'arrière du PC Multimédia.

#### Note :

Les antennes présentées ci-contre ne sont pas contractuelles. Les antennes achetées peuvent différer.

G Sorties du magnétoscopet

I Entrée du séparateur de signaux J Sorties du séparateur de signaux K Prise TV In à l'arrière du PC L Câble du capteur de la télécommande

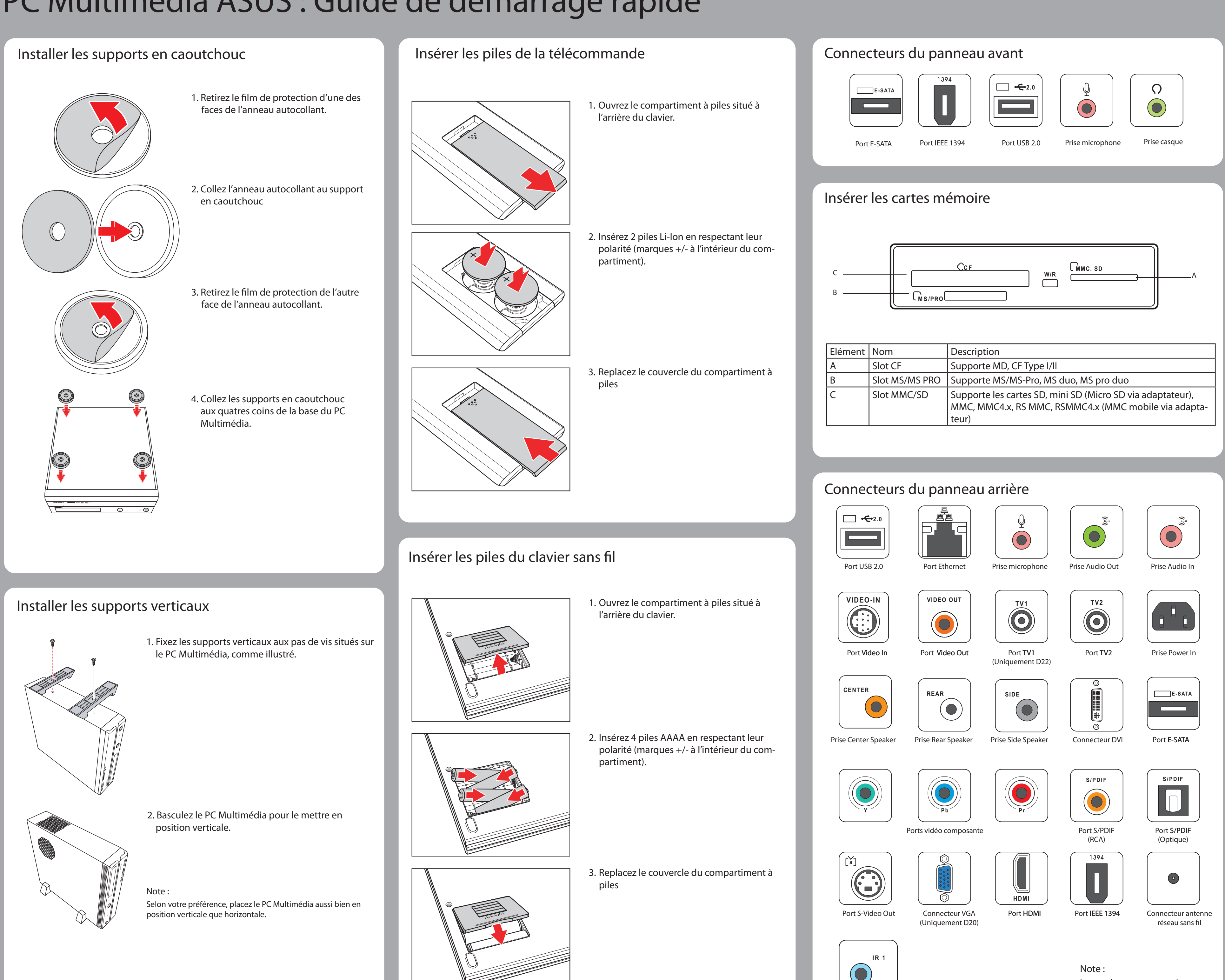

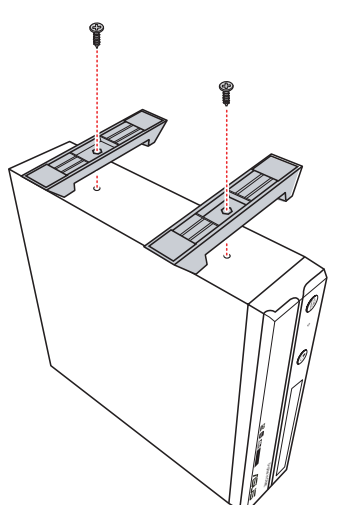

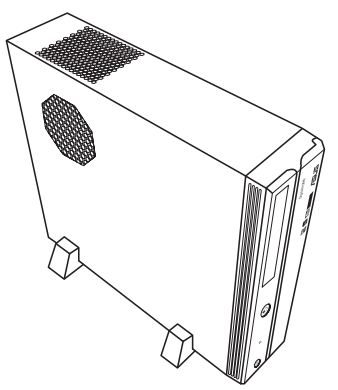

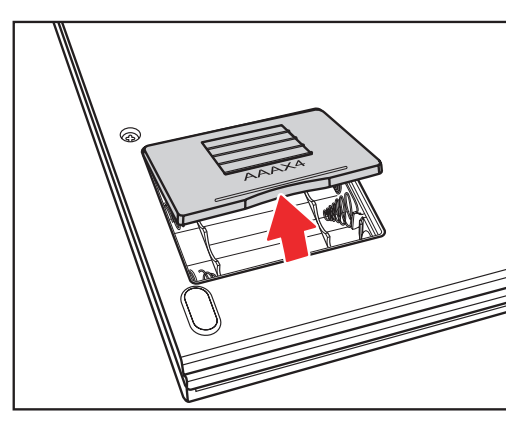

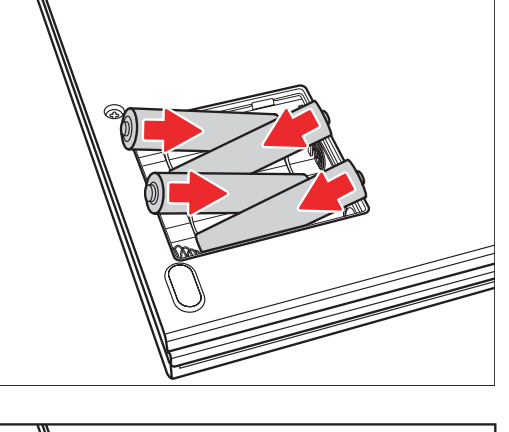

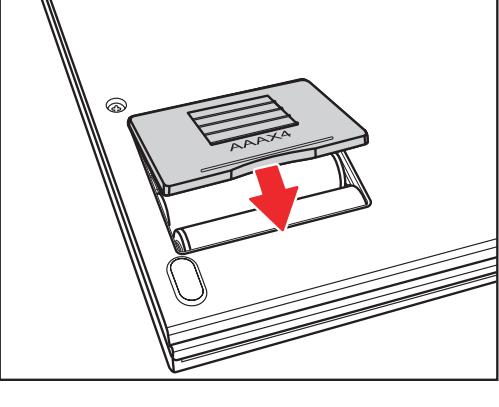

Port IR

Le type des connecteurs et leur emplacement peuvent varier selon le modèle.

In dieser Anleitung werden die Schritte zur schnellen Installation Ihres Media Center PC erklärt. Genauere Informationen und Sicherheitshinweise finden Sie im Benutzerhandbuch.

### Anschluss und Start

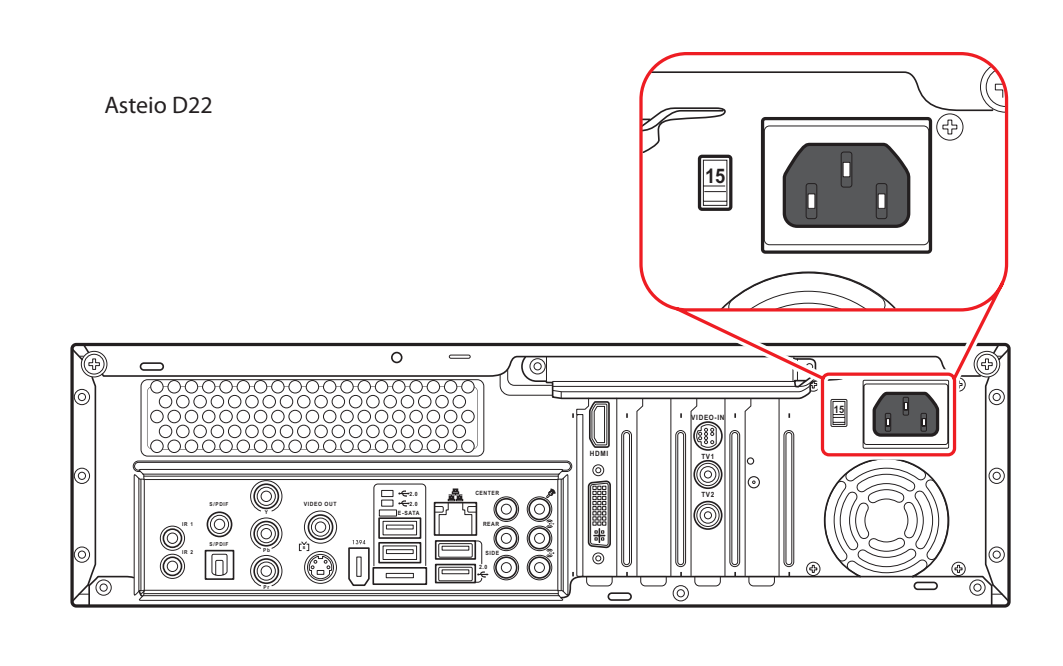

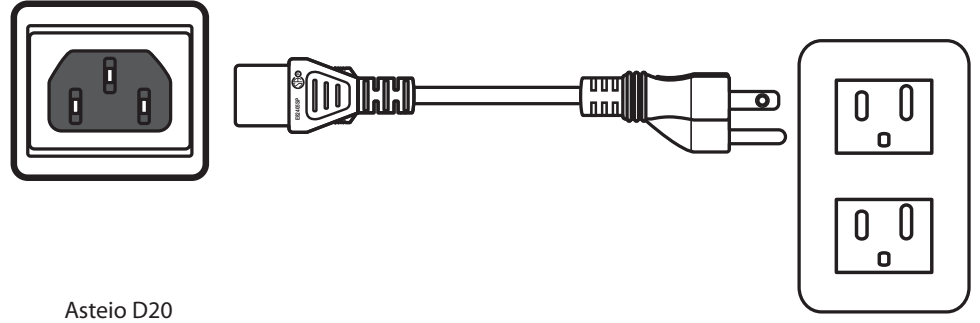

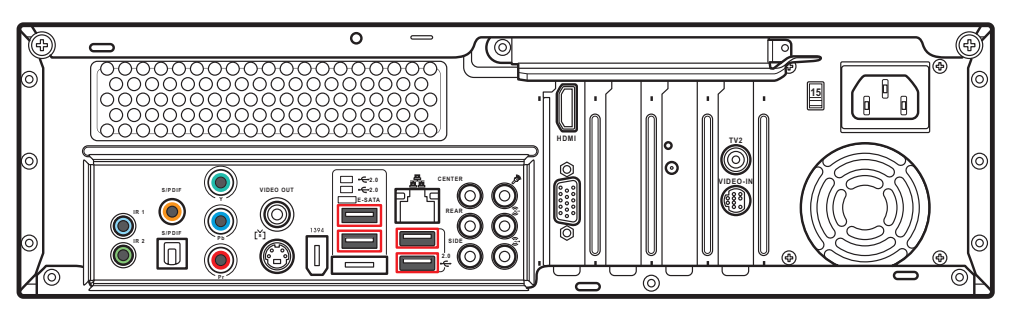

### Anschluss der TV-Signalquelle

Verbindung mit der TV-Signalquelle über S-video

VIDEO-IN

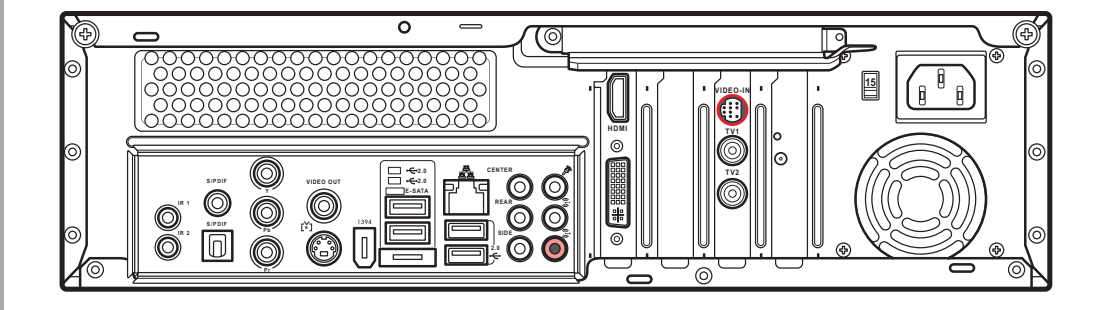

- 1. Schließen Sie das Stromkabel an den Stromeingang an der Rückseite des Media Center PCs an.
- 2. Stecken Sie den Stromstecker in eine Steckdose.
- 3. Drücken Sie den Netzschalter auf der Voderseite des Media Center PCs, um den PC einzuschalten.

#### Hinweis:

Vergewissern Sie sich, dass Sie die in Ihrer Region übliche Spannung verwenden, bevor Sie den Media Center PC einschalten. Die Spannungsbezeichnung befindet sich links neben dem Eingang für den Stromstecker.

#### Warnung:

- Die Öffnungen am Computergehäuse dienen der Belüftung und sollten keinesfalls versperrt oder abgedeckt werden.
- Bauen Sie das System nicht in einem geschlossenen Schrank oder ähnlichem auf, um Überhitzung zu vermeiden.
- Vergewissern Sie sich, dass zur Belüftung genügend Platz zur Verfügung steht.

/1511E

Caps Lock

🟠 Shift

ID Fn Link

ID Link-

herzustellen.

wieder herzustellen.

Hinweis:

Taste

Alt

Verbinden Sie über ein Koaxialkabel ein Videogerät mit der TV-Buchse.

- 1. Verbinden Sie ein S-Video-Kabel von einer Videoquelle über das Video In-Adapter mit dem Videoeingang.
- 2. Verbinden Sie ein RCA-Kabel vom Audioausgang auf dem Videogerät mit dem Line In-Anschluss (rot).

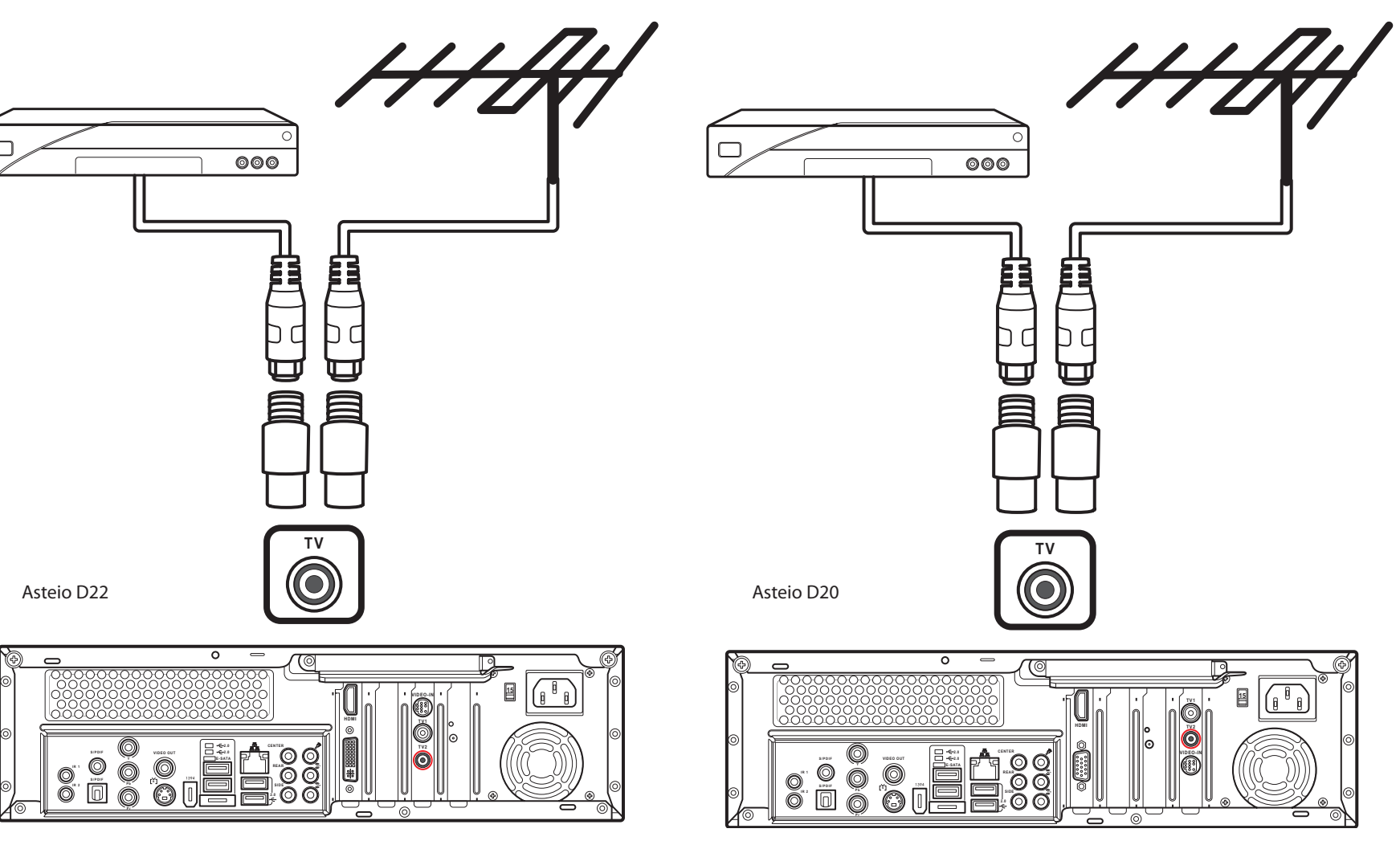

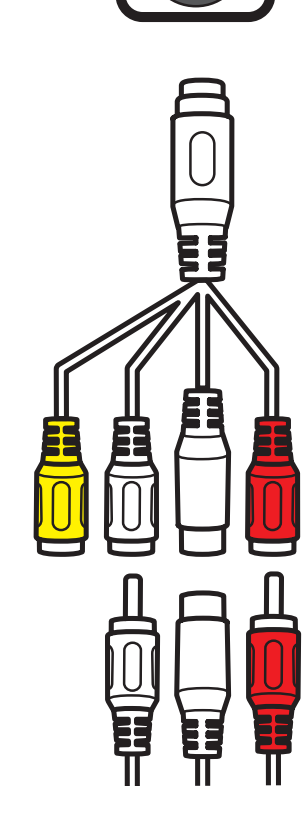

### Deutsch

#### Anschluss von Wireless-Tastatur und Maus

#### Verbindungstaste

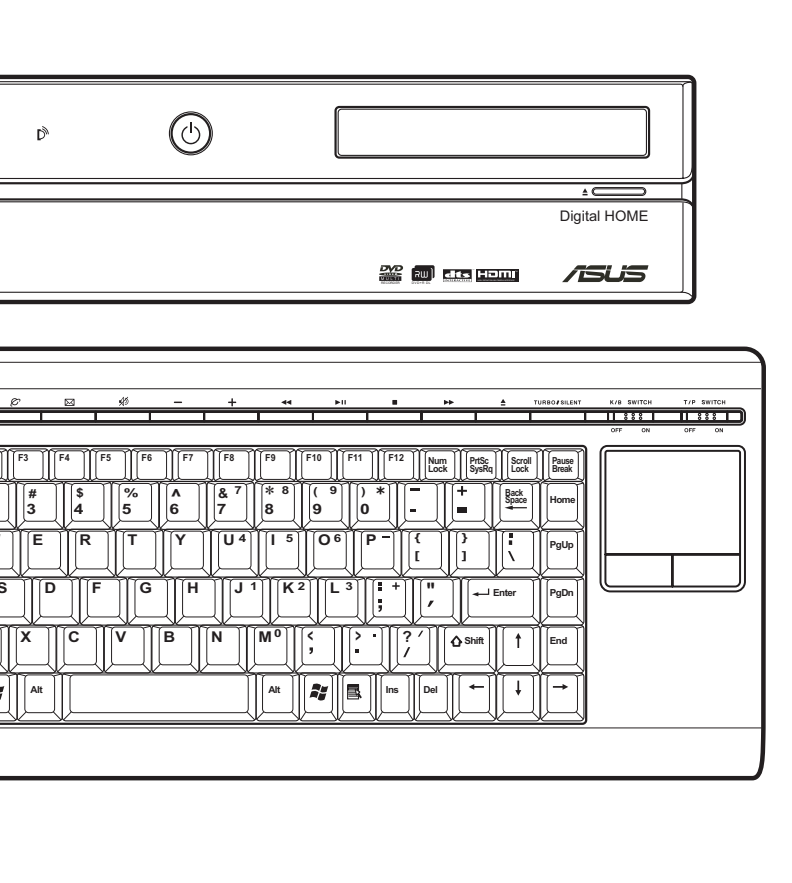

#### Drücken Sie die Verbindungstaste an der Vorderseite des Media Center PCs und die ID Link-Taste auf der Wireless-Tastatur, um die Verbindung

Wenn die Wireless-Tastatur länger als drei Minuten nicht benutzt wird, wird sie in den Ruhezustand versetzt, um Strom zu sparen. Durch das Drücken einer beliebigen Taste (ausgenommen das Touchpad und seine Linke/Rechte Maustaste), um den Normalzustand

### Anschluss der Lautsprecher

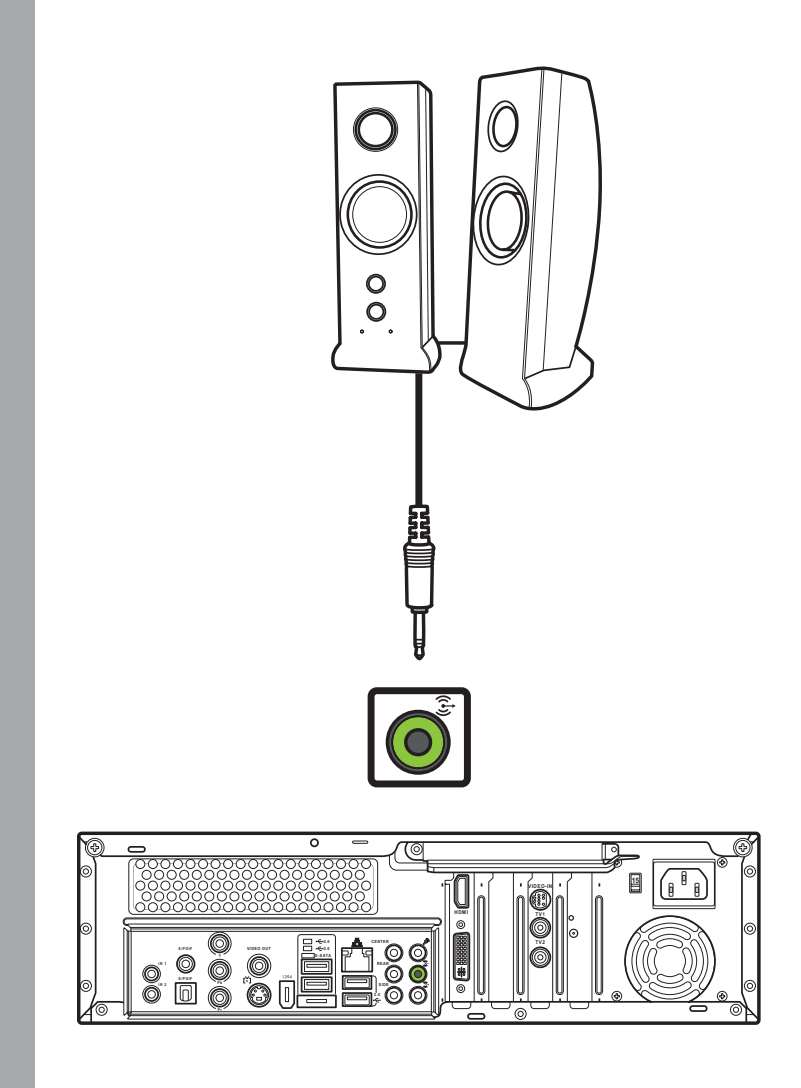

Schließen Sie die Lautsprecher wie in der Abbildung gezeigt an den Audioausgang (grün) an. Die Lautsprecher müssen separat erworben werden.

Verbindung mit einem TV-Signal/Koaxial-Fernsehsignal

#### Anschluss eines Fernsehers

#### Anschluss eines Fernsehers über S-Video

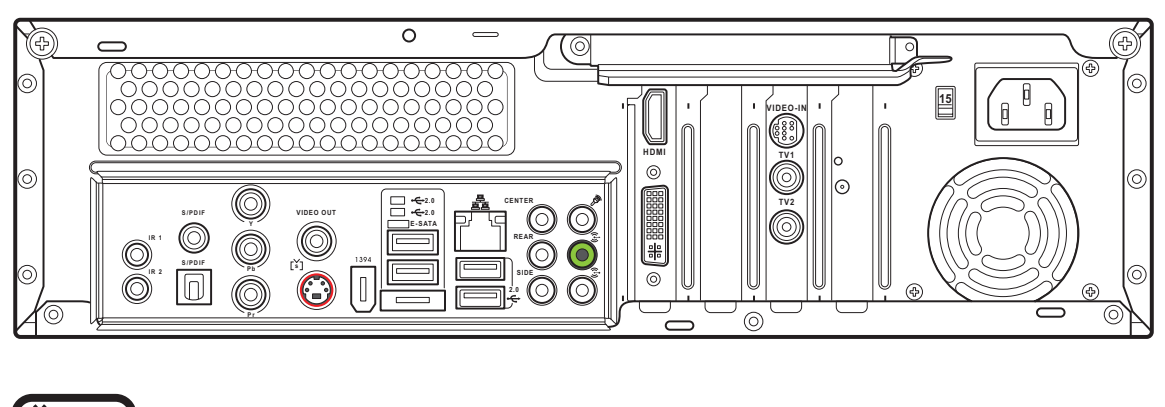

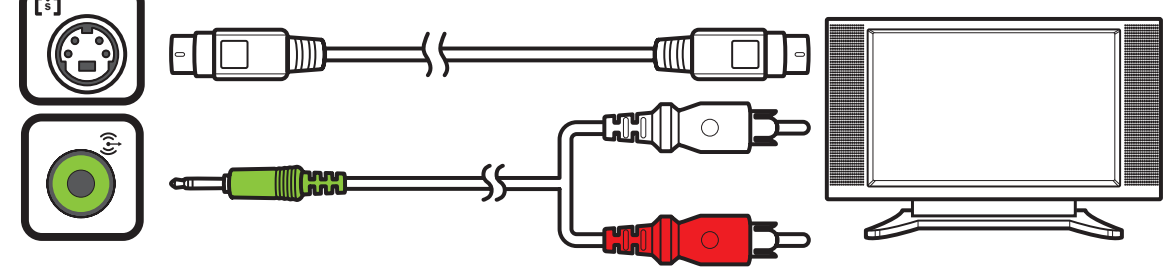

#### 1. Schließen Sie das eine Ende des S-Videokabels an die S-Video-Buchse des Fernsehers.

2. Verbinden Sie das andere Ende mit dem S-Video-Ausgang auf der Rückseite Ihres Media Center PCs.

1. Schließen Sie das eine Ende des

2. Verbinden Sie das andere Ende

mit dem Video-Ausgang auf der

Rückseite Ihres Media Center PCs.

des Fernsehers.

Videokabels an die Videobuchse

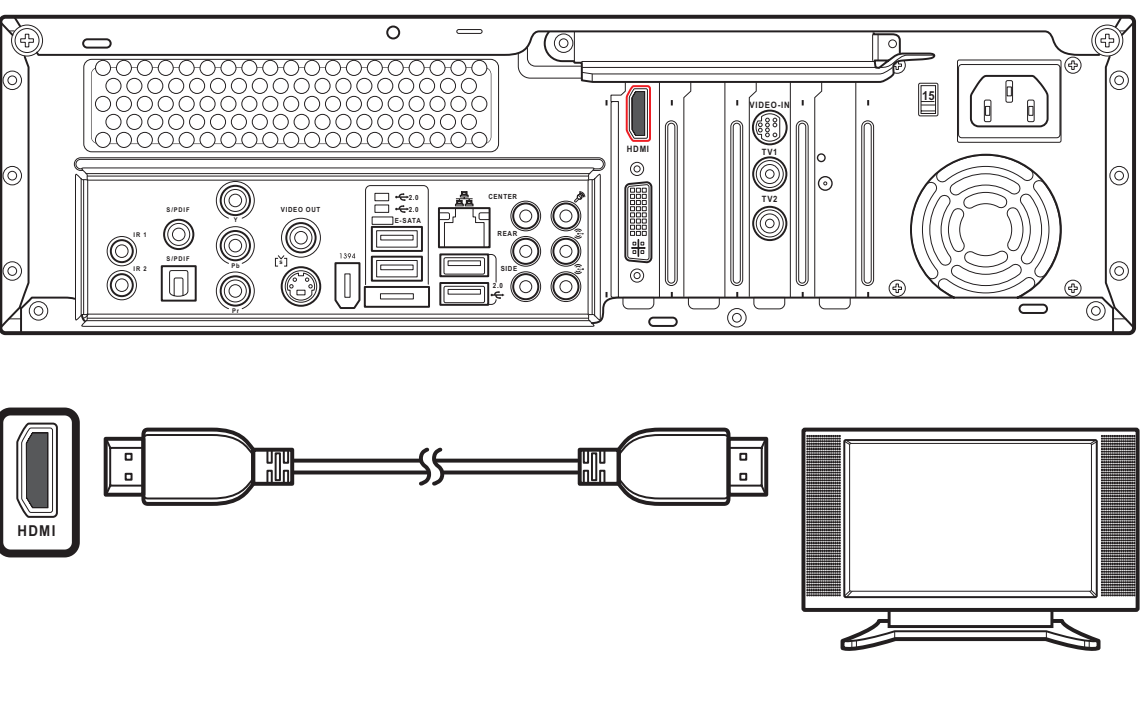

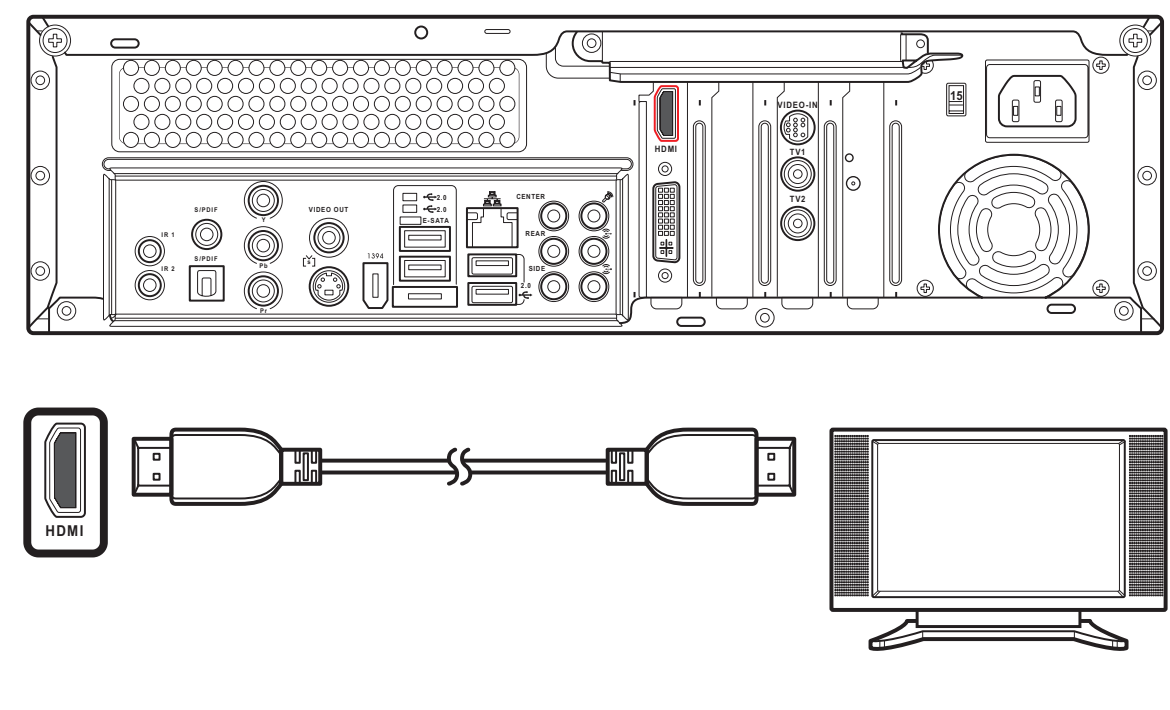

S/PDIF

#### Anschluss eines Fernsehers über den Video-Ausgang

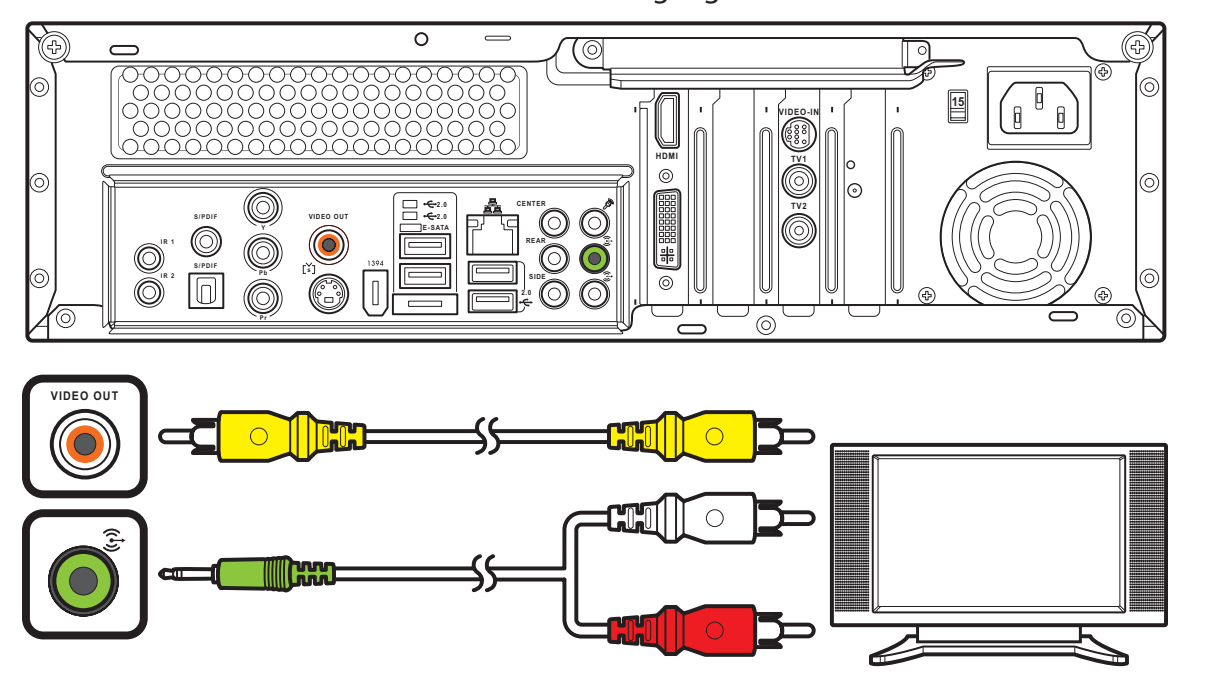

#### Anschluss eines Fernsehers über SCART

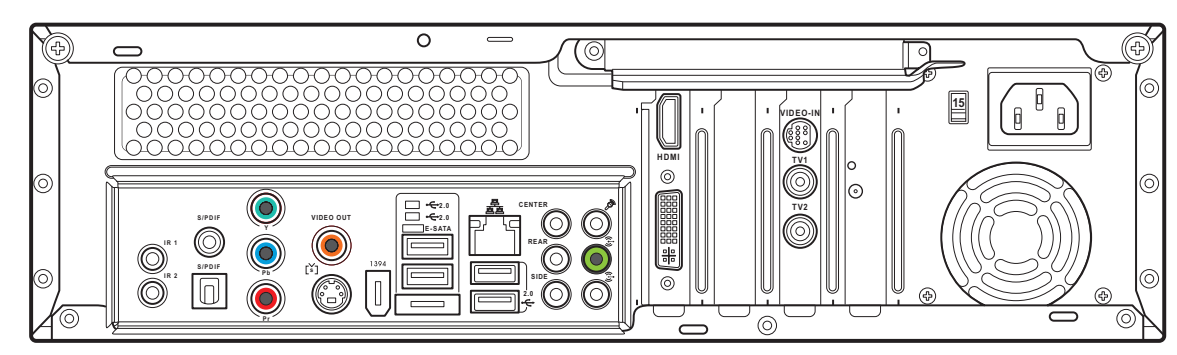

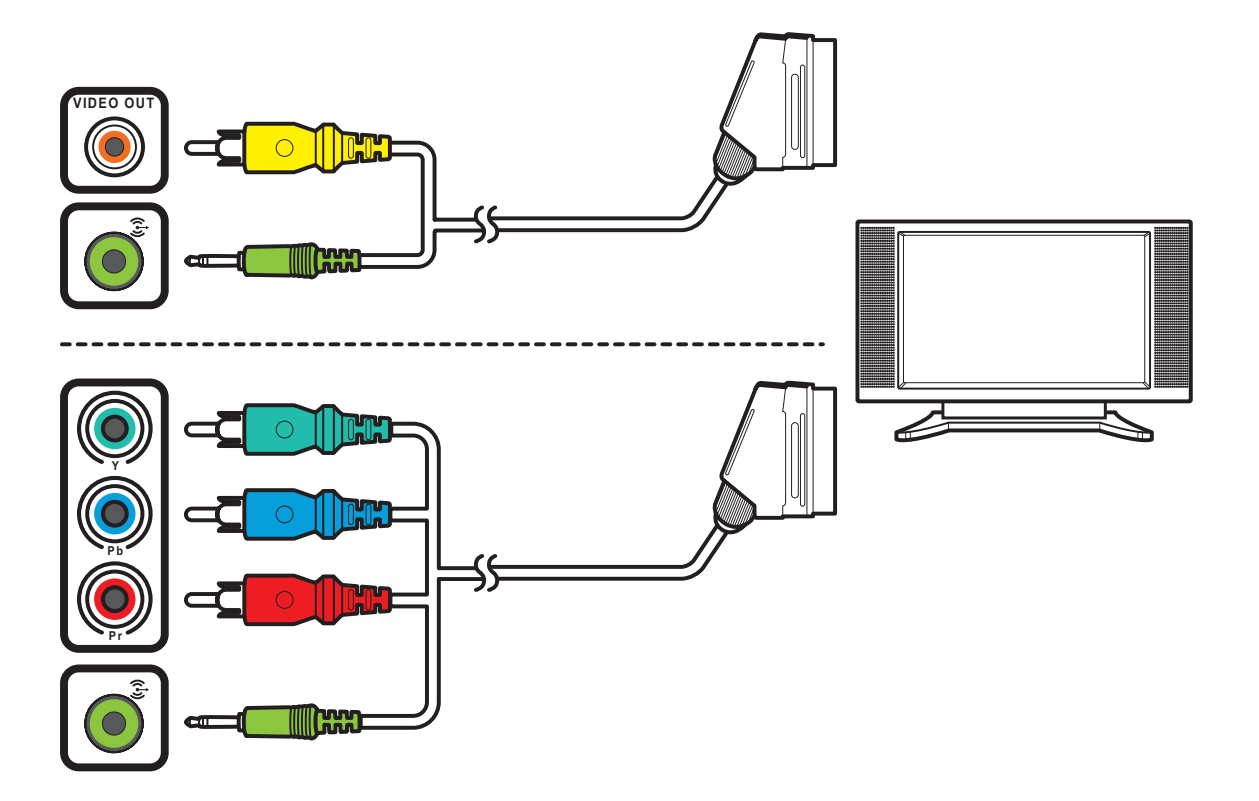

- 1. Schließen Sie das eine Ende des SCART-/Component Videokabels an die SCART-Buchse des Fernsehers.
- 2. Verbinden Sie das andere Ende mit dem Video-Ausgang und Line Out-Anschluss auf der Rückseite Ihres Media Center PCs.

#### Hinweis:

Sie können Ihren Media Center PC auch wie in der Abbildung gezeigt über ein SCART-/Component Videokabel mit einem Fernseher verbinden.

### Verbindung von Infrarotempfänger und externem Gerät

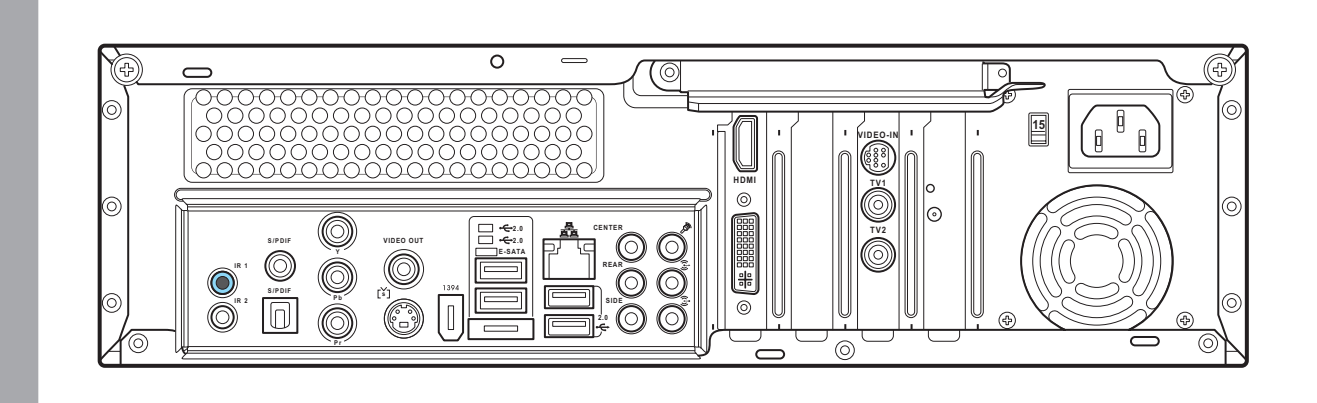

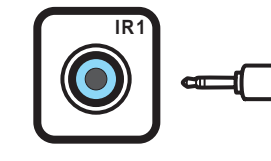

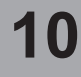

#### Anschluss eines Fernsehers über HDMI

Anschluss eines Fernsehers über Component Video

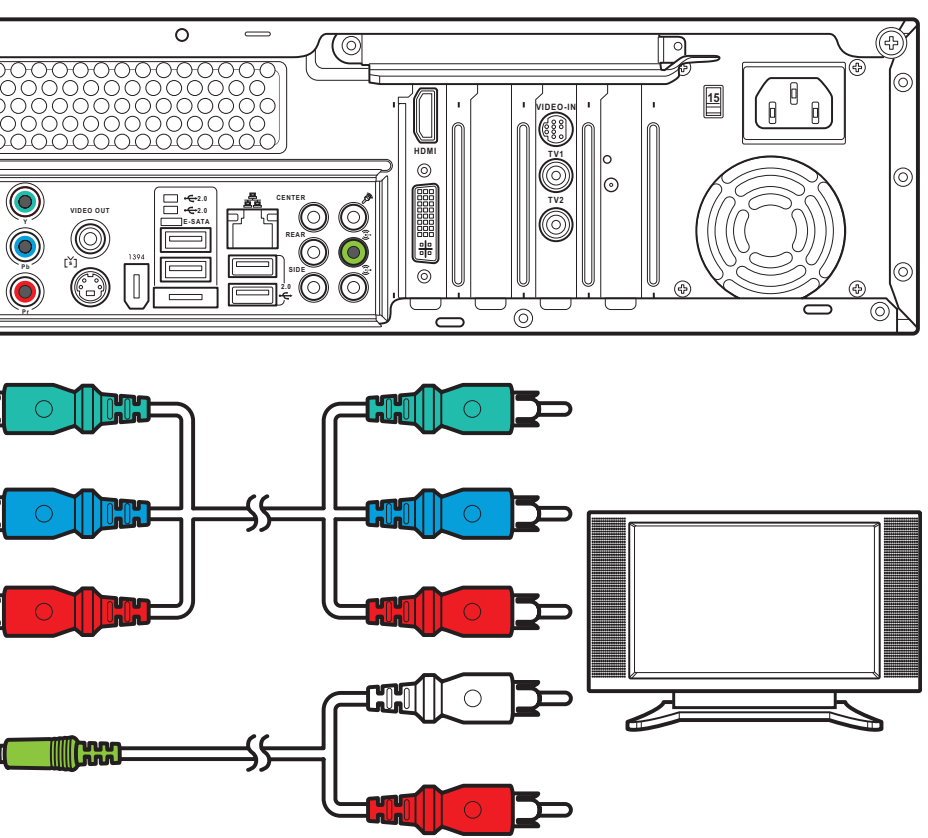

- 1. Schließen Sie das eine Ende des HDMI-Kabels an die HDMI-Buchse des Fernsehers.
- 2. Verbinden Sie das andere Ende mit dem HDMI-Ausgang auf der Rückseite Ihres Media Center PCs.

- 1. Schließen Sie das eine Ende des Component Videokabels an die Component Videobuchse des Fernsehers.
- 2. Verbinden Sie das andere Ende mit der Component Video-Buchse auf der Rückseite Ihres Media Center PCs.

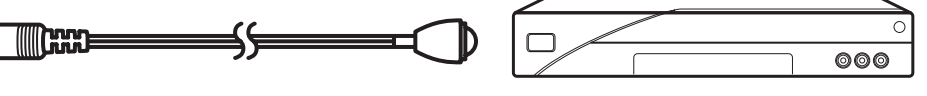

- 1. Schließen Sie ein Ende des IR-Kabels an den IR-Anschluss auf der Rückseite Ihres Media Center PCs.
- 2. Verbinden Sie das andere Ende des IR-Kabels mit dem Empfänger wie in der Abbildung gezeigt.

### Anschluss des Monitors

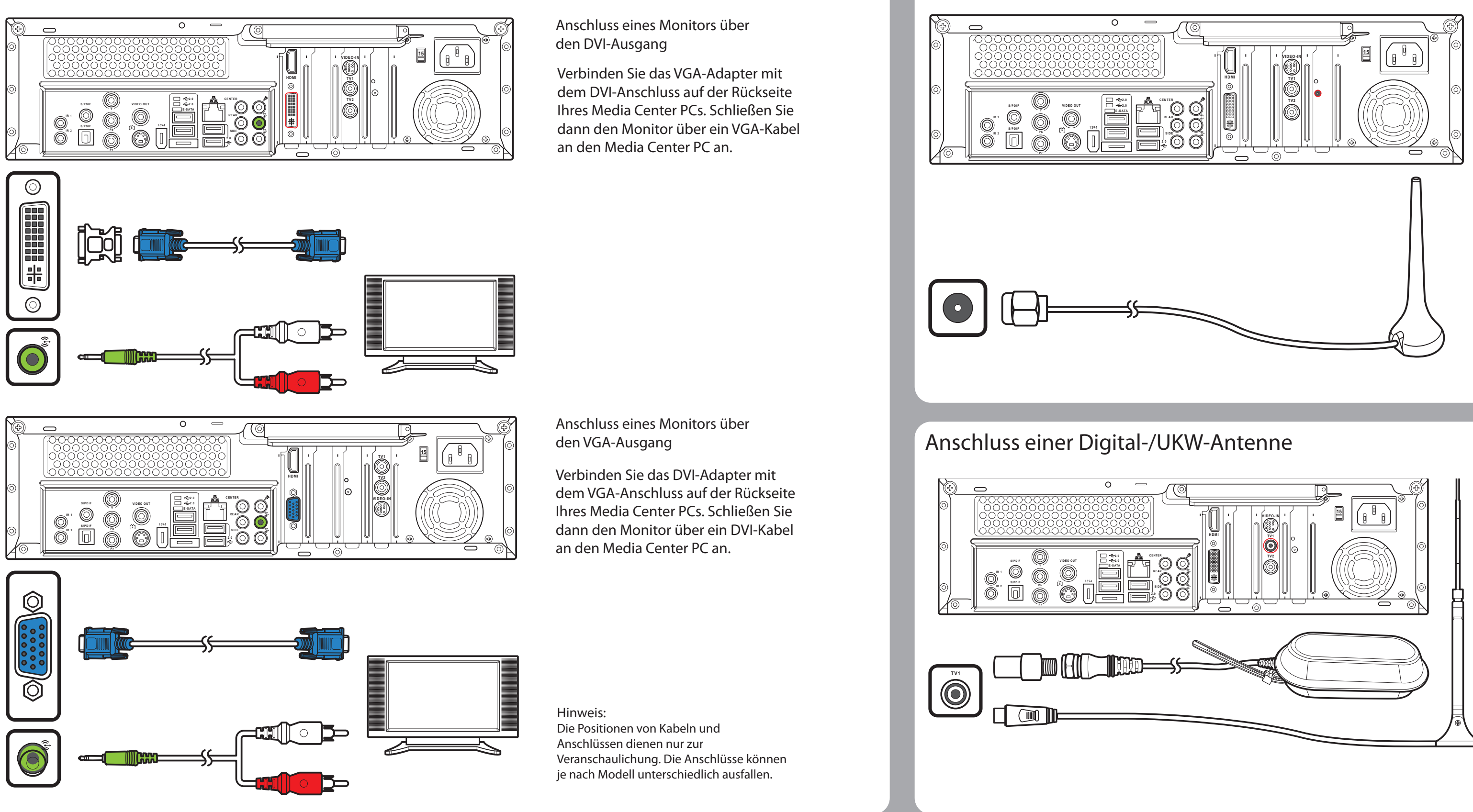

#### Anschluss der TV-Signalquelle

Aufbau von Wand zu Videorekorder zu Fernseher

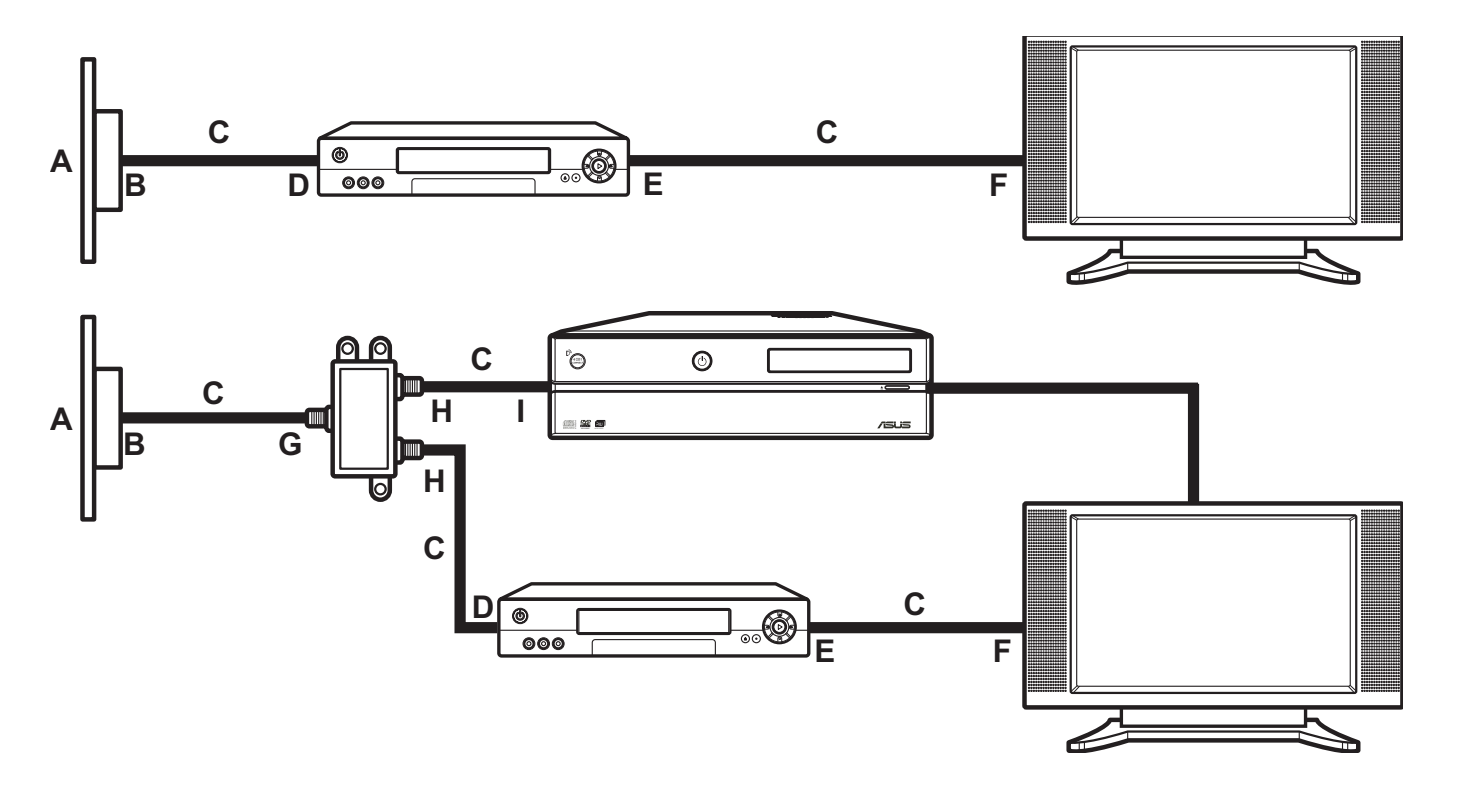

000 E

П

| A Wand               | G Videorekorderau  |
|----------------------|--------------------|
| 3 Kabelausgang       | H TV-Eingang       |
| C Koaxialkabel       | I Splitter-Eingang |
| D Digitalempfänger-/ | J Splitter-Ausgang |
| Satelliteneingang    | K TV-Eingangsbuc   |
| E Digitalempfänger-/ | L Fernbedienungs   |
| Satellitenausgang    | M Fernbedienungs   |
| Videorekordereingang |                    |

A Wall

- B Kabelausgang
- C Koaxialkabel
- D Videorekordereingang E Videkrekorderausgang
- H Splitter-Eingang I TV-Eingangsbuchse an der Rückseite des Media Center

F TV-Eingang

G Splitter-Eingang

PCs

#### Anschluss von WLAN

- 1. Verbinden Sie die externe Antenne mit dem WLAN-Anschluss auf der Rückseite Ihres Media Center PCs.
- 2. Die LED-Anzeigen fangen an zu blinken, sobald ein WLAN-Signal empfangen wird.

- 1.Schließen Sie den NTSC zu PAL-Konverter an die Digital-/UWK-Antenne an.
- 2. Schließen Sie die Antenne an die TV-Buchse auf der Rückseite Ihres Media Center PCs an.

Hinweis: Die hier gezeigten Antennen sind nur zur Veranschaulichung gedacht. Die im Lieferumfang enthaltenen Antennen können unterschiedlich ausfallen.

Aufbau von Wand zu Digitalempfänger ODER Satellitenempfänger zu Videorekorder

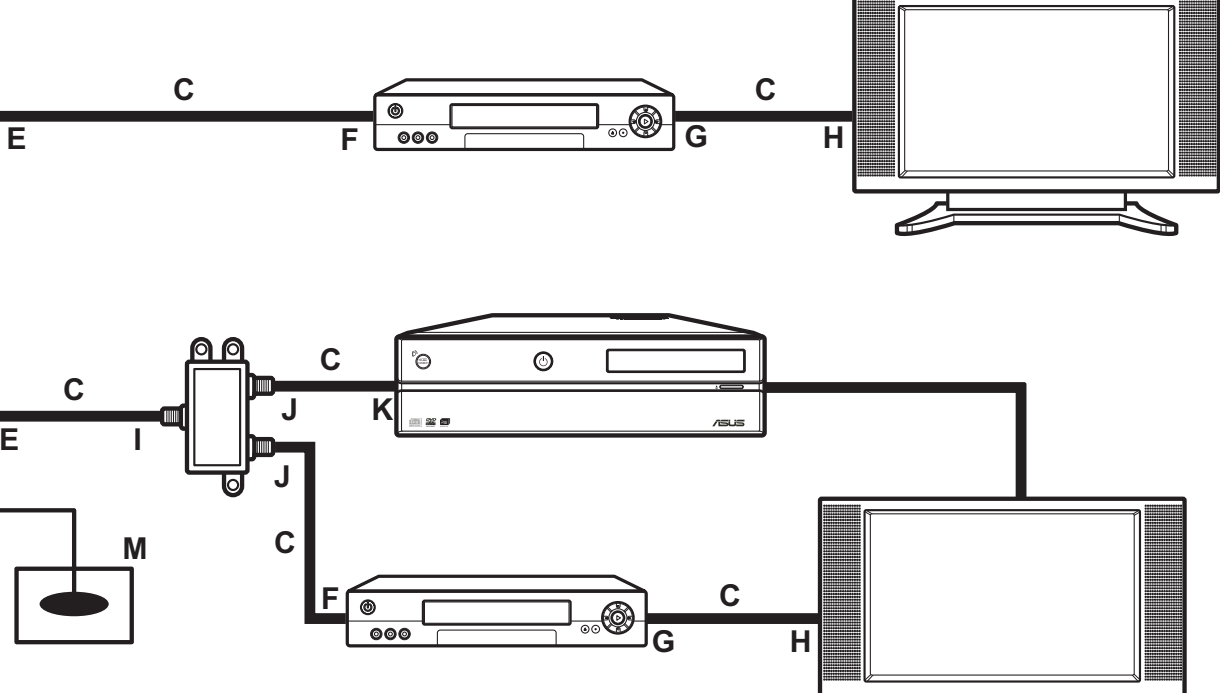

ausgang

- ٦q
- uchse an der Rückseite des Media Center PCs gssensorkabel gssensor

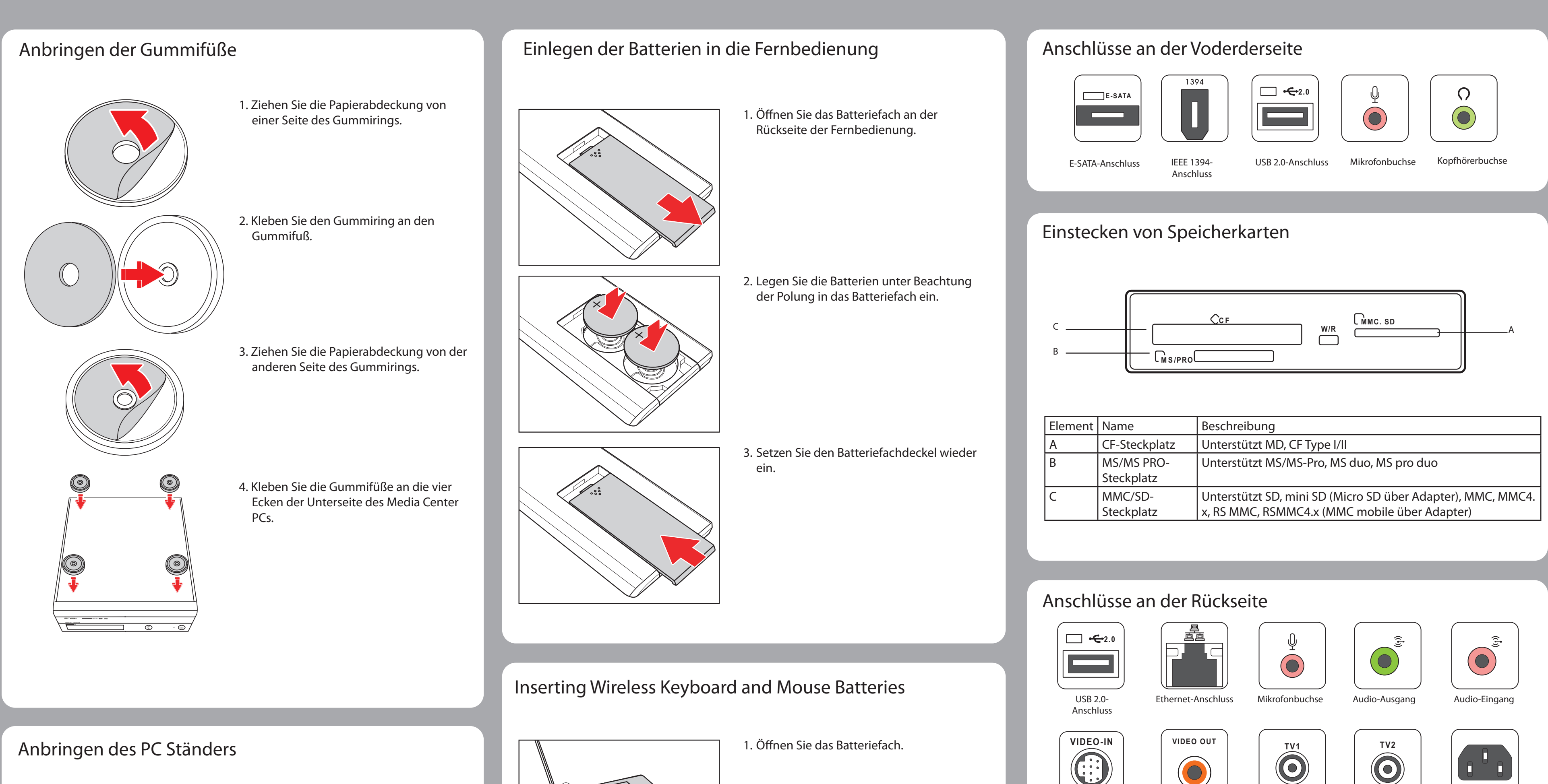

![](_page_11_Picture_3.jpeg)

1. Befestigen Sie die Füße, indem Sie Schrauben in die Schraubenlöcher des Media Center PCs drehen, wie in der Abbildung gezeigt.

![](_page_11_Picture_5.jpeg)

2. Drehen Sie den PC um, und stellen Sie ihn aufrecht hin.

Hinweis: Sie können Ihren Media Center PC je nach Wunsch senkrecht oder waagerecht aufstellen.

![](_page_11_Picture_8.jpeg)

![](_page_11_Picture_9.jpeg)

![](_page_11_Picture_10.jpeg)

- 2. Legen Sie die AAA-Batterien unter Beachtung der Polung in das Batteriefach ein.
- 3. Setzen Sie den Batteriefachdeckel wieder ein.

[š] 

Video-Eingang

 $\bigcirc$ 

Lautsprecher Mitte

CENTER

S-Video-Ausgang

![](_page_11_Picture_21.jpeg)

Video-Ausgang

Component Video-Anschlüsse

 $\bigcirc$ 

VGA-Anschluss

(Nur am D20)

![](_page_11_Picture_23.jpeg)

Lautsprecher Hinten

TV1-Anschluss

(Nur am D22)

SIDE

S/PDIF 

(RCA)

1394

IEEE 1394-Anschluss

WIFI-Antennenanschluss

Hinweis:

Die Anschlüsse und ihre Position können sich von Modell zu Modell unterscheiden.

S/PDIF-Anschluss

TV2-Anschluss

M

<del>:</del>

 $\odot$ 

![](_page_11_Picture_39.jpeg)

![](_page_11_Picture_43.jpeg)

Stromeingang

E-SATA

E-SATA-

Anschluss

S/PDIF

![](_page_11_Picture_44.jpeg)

![](_page_11_Picture_45.jpeg)

HDMI

DVI-Anschluss

Questa guida illustra come utilizzare velocemente il proprio Media Center PC. Fare riferimento al Manuale Utente per ulteriori dettagli sull'installazione e sicurezza.

#### Collegamento e accensione

![](_page_12_Picture_3.jpeg)

![](_page_12_Figure_4.jpeg)

Asteio D20

![](_page_12_Figure_6.jpeg)

#### Connessione del segnale TV

Connessione del segnale TV tramite S-video

![](_page_12_Picture_9.jpeg)

1. Collegare il cavo di alimentazione al connettore AC IN sul pannello posteriore di Media Center PC.

2. Inserire il cavo di alimentazione nel socket.

3. Premere il pulsante di alimentazione sul pannello anteriore per accendere Media Center PC.

#### Nota:

Assicurarsi di utilizzare il voltaggio raccomandato dal produttore prima di accendere Media Center PC. Controllare l'etichetta sulla sinistra del connettore di alimentazione.

#### Attenzione:

Video In.

(rosso).

• Le aperture sul telaio del computer servono per la ventilazione. Evitare di ostruirle o coprirle.

• Non installare il sistema in un telaio chiuso per evitarne il surriscaldamento.

• Assicurarsi che ci sia abbastanza spazio intorno al sistema per la ventilazione.

1. Collegare un cavo S-video da una sorgente video

al cavo adattatore Video In ed inserirlo nella porta

2. Collegare un cavo RCA dai connettori Uscita Audio sul dispositivo video al connettore Ingresso Linea

![](_page_12_Picture_19.jpeg)

Pulsante di connessione

connessione.

Nota:

Se la tastiera senza fili rimane inattiva per più di tre minuti, passa automaticamente in modalità risparmio energetico. Premere qualsiasi tasto (esclusi il touch pad ed i pulsanti del mouse sinistro/destro) per tornare alla modalità normale.

Collegare il cavo coassiale da un dispositivo video al connettore TV.

![](_page_12_Picture_26.jpeg)

Asteio D22

![](_page_12_Picture_28.jpeg)

![](_page_12_Figure_29.jpeg)

VIDEO-IN

## Italiano

#### Collegamento di mouse e tastiera senza fili

Premere il pulsante di collegamento sul pannello anteriore di Media Center PC e il pulsante collegamento sulla tastiera senza fili per stabilire una

Connessione del segnale TV/TV coassiale

### Collegamento degli altoparlanti

![](_page_12_Picture_36.jpeg)

Collegare gli altoparlanti al connettore Uscita Audio (verde) come illustrato. Gli altoparlanti vengono venduti separatamente.

### Collegamento alla TV

#### Collegamento alla TV tramite S-video

![](_page_13_Figure_3.jpeg)

![](_page_13_Figure_4.jpeg)

1. Collegare un capo del cavo S-video al connettore in entrata Svideo della TV.

2. Collegare l'altro capo alla porta uscita S-video sul retro di Media Center PC.

![](_page_13_Picture_8.jpeg)

![](_page_13_Figure_11.jpeg)

![](_page_13_Figure_12.jpeg)

1. Collegare un capo del cavo del video al connettore video in entrata della TV.

2. Collegare l'altro capo alla porta uscita video sul retro di Media Center PC.

![](_page_13_Picture_15.jpeg)

Collegamento alla TV tramite SCART

![](_page_13_Figure_17.jpeg)

1. Collegare un capo del cavo video SCART/composito al connettore SCART della TV. 2. Collegare l'altro capo ai connet-

Media Center PC.

tori uscita video e uscita linea di

Nota:

E' possibile collegare Media Center PC alla TV utilizzando anche un cavo video SCART/ componenti come illustrato.

### Connessione di un ricevitore infrarossi per un dispositivo esterno

![](_page_13_Picture_22.jpeg)

![](_page_13_Figure_23.jpeg)

![](_page_13_Figure_24.jpeg)

14

#### Collegamento alla TV tramite HDMI

Collegamento alla TV tramite Video a Componenti

1. Collegare un capo del cavo HDMI al connettore HDMI della TV.

2. Collegare l'altro capo al connettore HDMI sul retro di Media Center PC.

1. Collegare un capo del cavo video a componenti al connettore Video Componenti della TV.

2. Collegare l'altro capo al connettore video componenti sul retro di Media Center PC.

![](_page_13_Figure_32.jpeg)

1. Collegare un capo del cavo IR alla porta IR sul retro di Media Center PC.

2. Collegare l'altro capo del cavo IR al set-top box come illustrato.

#### Collegamento del monitor

![](_page_14_Figure_2.jpeg)

Collegare l'adattatore VGA al connettore DVI sul retro di Media Center PC.

#### Collegamento WLAN

![](_page_14_Figure_5.jpeg)

![](_page_14_Figure_6.jpeg)

![](_page_14_Figure_8.jpeg)

![](_page_14_Picture_9.jpeg)

#### Connessione del segnale TV

Da presa a muro a VCR e alla TV

![](_page_14_Figure_12.jpeg)

Da presa a muro a TV via cavo a Set-top Box/Ricevitore Satellitare a VCR

![](_page_14_Figure_14.jpeg)

| A Muro                      | G Uscita V   |
|-----------------------------|--------------|
| B Presa                     | H Ingresso   |
| C Cavo coassiale            | l Ingresso S |
| D Set-top box/Satellite In  | J Uscita Spl |
| E Set-top box/Satellite Out | K Connetto   |
| F Ingresso VCR              | L Cavo sen   |
|                             | M Sensore    |
|                             |              |

′CR ъТV Splitter litter

A Muro B Presa C Cavo coassiale D Ingresso VCR

E Uscita VCR

G Ingresso Splitter H Uscita Splitter

F Ingresso TV

I Connettore ingresso TV sul retro di Media Center PC

#### Collegamento dell'antenna digitale/FM

1. Fissare l'antenna esterna in dotazione al connettore WLAN presente sul retro di Media Center PC.

2. L'indicatore LED inizierà a lampeggiare indicando la ricezione dei segnali WLAN.

1. Fissare il convertitore NTSC a PAL all'antenna digitale/FM.

2. Collegare l'antenna al connettore TV posto sul retro di Media Center PC come illustrato.

Nota: Le antenne qui mostrate possono variare in base al modello.

ore ingresso TV sul retro di Media Center PC nsore telecomando e telecomando

![](_page_15_Figure_1.jpeg)

### Installazione del telaio del PC

![](_page_15_Picture_3.jpeg)

1. Fissare i piedistalli ai fori delle viti sulla sinistra di Media Center PC come mostrato.

![](_page_15_Picture_5.jpeg)

2. Girare il PC in posizione verticale.

Nota: Posizionare Media Center PC in verticale o in orizzontale come desiderato.

![](_page_15_Picture_9.jpeg)

![](_page_15_Picture_10.jpeg)

1. Aprire il coperchio dello scomparto delle batterie.

2. Inserire quattro batterie di tipo AAA facendo attenzione alle polarità indicate all'interno dello scomparto.

3. Chiudere il coperchio.

![](_page_15_Figure_15.jpeg)

| в —  |                         | •                                                                                                    |
|------|-------------------------|----------------------------------------------------------------------------------------------------|
| Art. | Nome                    | Descrizione                                                                                                    |
| А    | Alloggiam. CF           | Supporta MD, CF Tipo I/II                                                                                                    |
| В    | Alloggiam.<br>MS/MS PRO | Supporta MS/MS-Pro, MS duo, MS pro duo                                                                                       |
| С    | Alloggiam.<br>MMC/SD    | Supporta SD, mini SD (Micro SD tramite adattatore), MMC,<br>MMC4.x, RS MMC, RSMMC4.x (MMC cellulare tramite adatta-<br>tore) |

### Connettori del pannello posteriore

![](_page_15_Picture_22.jpeg)

![](_page_15_Picture_23.jpeg)

Porta ingresso video

![](_page_15_Picture_25.jpeg)

Connettore altoparlate centrale

![](_page_15_Picture_27.jpeg)

![](_page_15_Picture_28.jpeg)

Porta uscita S-Video

![](_page_15_Picture_30.jpeg)

![](_page_15_Picture_31.jpeg)

Connettore microfono

TV1

 $\bigcirc$ 

Porta TV1

(Solo per D22)

SIDE

![](_page_15_Picture_33.jpeg)

Porta uscita video

![](_page_15_Picture_35.jpeg)

Connettore altoparlante posteriore

![](_page_15_Picture_37.jpeg)

Porte video a componenti

![](_page_15_Picture_39.jpeg)

Connettore VGA (Solo per D20)

![](_page_15_Picture_41.jpeg)

![](_page_15_Picture_43.jpeg)

Porta HDMI

HDMI

![](_page_15_Picture_45.jpeg)

CMMC. SD

W/R

uscita audio

![](_page_15_Picture_47.jpeg)

Porta TV2

![](_page_15_Picture_49.jpeg)

Connettore DVI

S/PDIF Porta S/PDIF

1394 Porta IEEE 1394

(RCA)

![](_page_15_Picture_55.jpeg)

WIFI

Nota: Ubicazione e tipo di connettore possono variare in base al modello.

![](_page_15_Picture_58.jpeg)

![](_page_15_Picture_59.jpeg)

![](_page_15_Picture_62.jpeg)

Porta E-SATA

(j)

Connettore ingresso audio

Connettore

alimentazione

![](_page_15_Picture_64.jpeg)

![](_page_15_Picture_65.jpeg)

![](_page_15_Picture_66.jpeg)

### Asus Media Center PC. Guía de Instalación Rápida Esta guía explica cómo realizar una instalación rápida de su Media Center PC. Consulte el manual del usuario para instrucciones detalladas sobre instalación y seguridad.

### Conexión y Encendido

![](_page_16_Picture_2.jpeg)

![](_page_16_Figure_3.jpeg)

Asteio D20

![](_page_16_Figure_5.jpeg)

### Conexión a una Señal de televisión

VIDEO-IN

B

E

Conexión a una señal de televisión usando un cable S-video

![](_page_16_Picture_8.jpeg)

1. Conecte el cable de alimentación al conector AC IN, situado en la parte trasera del Media Center PC.

2. Conecte el cable de alimentación a un enchufe o toma de corriente.

3. Pulse sobre el botón de encendido para activar el Media Center PC.

#### Nota:

Asegúrese de utilizar el voltaje correcto de acuerdo a su país y región. Compruebe el voltaje indicado en la etiqueta a la izquierda del conector AC IN.

![](_page_16_Figure_14.jpeg)

• Las aperturas en la carcasa son para ventilación. No bloquee ni cubra las mismas.

• No coloque el sistema en sitios cerrados, tales como archivadores, ya que podrían causar su sobrecalentamiento. • Asegúrese de que deja un espacio alrededor del sistema

te de señal al puerto Video In.

sonido (rojo).

suficiente para proporcionar una ventilación adecuada.

de la fuente de video al conector de entrada de

Conexión a un cable de televisión (coaxial).

Conecte un cable coaxial desde la salida de televisión al conector de televisión en su unidad.

![](_page_16_Picture_21.jpeg)

![](_page_16_Picture_23.jpeg)

### Conexión del teclado inalámbrico

![](_page_16_Figure_25.jpeg)

Botón de enlace ID

enlace ID, situado en su teclado inalámbrico.

Nota:

teclado a su modo operativo.

## Español

Para establecer un enlace inalámbrico, pulse sobre el botón de conexión, situado en el panel frontal de su Media Center PC, y sobre el botón de

Si el teclado inalámbrico permanece inactivo durante más de tres minutos, éste entrará en modo de ahorro de energía para reducir así su consumo eléctrico. Pulse sobre cualquier tecla (exceptuando el panel táctil y sus pulsadores derecho e izquierdo) para devolver el

### Conexión de Altavoces

![](_page_16_Picture_36.jpeg)

Conecte los altavoces al conector de salida de sonido (de color verde) como se muestra en la figura. Los altavoces pueden ser adquiridos separadamente.

## Asus Media Center PC. Guía de Instalación Rápida

### Conexión a un Televisor

Conexión a un televisor usando un cable S-video

![](_page_17_Figure_3.jpeg)

![](_page_17_Figure_4.jpeg)

Conexión a un televisor usando un conector RCA

![](_page_17_Figure_6.jpeg)

1. Conecte un extremo del cable S-video al conector de entrada de S-video en su TV.

2. Conecte el otro extremo del cable S-video al puerto de salida de video en la parte trasera del Media Center PC.

3. Utilice el cable de 3.5" a RCA para conectar el sonido, usando el extremo RCA con conectores blanco y rojo a la entrada de sonido RCA de su televisor, y el extremo de 3.5" para ser conectado a la salida de sonido del Media Center PC (de color verde).

1. Conecte un extremo del cable de vídeo RCA al conector de entrada de vídeo de su televisor.

2. Conecte el otro extremo del cable de vídeo RCA al conector "Video Out" en la parte trasera del Media Center PC.

3. Utilice el cable de 3.5" a RCA para conectar el sonido, usando el extremo RCA con conectores blanco y rojo a la entrada de sonido RCA de su televisor, y el extremo de 3.5" para ser conectado a la salida de sonido del Media Center PC (de color verde).

![](_page_17_Figure_14.jpeg)

![](_page_17_Figure_15.jpeg)

![](_page_17_Figure_17.jpeg)

Conexión a un televisor usando SCART

![](_page_17_Figure_19.jpeg)

![](_page_17_Figure_20.jpeg)

1. Conecte un extremo del cable SCART/ video compuesto al conector SCART de su televisor.

2. Conecte el otro extremo del cable a los conectores Video Out y Line Out en la parte trasera del Media Center PC.

#### Nota:

Puede conectar el Media Center PC a un televisor usando un cable de vídeo SCART/componentes como se muestra en la figura.

![](_page_17_Picture_26.jpeg)

![](_page_17_Figure_27.jpeg)

#### Conexión a un televisor usando HDMI

1. Conecte un extremo del cable HDMI al conector HDMI del Televisor.

2. Conecte el otro extremo al conector HDMI en la parte trasera del Media Center PC.

![](_page_17_Figure_33.jpeg)

1. Conecte un extremo del cable de video Componentes al conector de video Componentes en el televisor.

2. Conecte el otro extremo del cable al conector de video Componentes en la parte trasera del Media Center PC.

#### Conexión de un Receptor de Infrarrojos

![](_page_17_Figure_37.jpeg)

1. Conecte un extremo del cable IR al puerto IR en la parte trasera del Media Center PC.

2. Conecte el otro extremo del cable IR en el sistema de recepción de infrarrojos, como se muestra en la figura.

## Asus Media Center PC. Guía de Instalación Rápida

#### Conexión a un Monitor de PC

![](_page_18_Figure_2.jpeg)

Conexión de una fuente de señales de televisión Muro a VCR a TV

G Entrada del Distribuidor

I Entrada de TV en la parte trasera del Media Center

H Salida del Distribuidor

PC

B Toma de Cable

C Cable Coaxial

D Entrada VCR

E Salida VCR

Muro a Sistema de televisión por cable/sistema de televisión por satélite a VCR

![](_page_18_Figure_5.jpeg)

П 000 E

A Muro B Toma de cable coaxial C Cable Coaxial D Entrada del sistema de televisión por cable/satélite E Salida del sistema de televisión por cable/satélite F Entrada del reproductor de vídeo (VCR)

- I Entrada del distribuidor Salida del distribuidor
- del Media Center PC

### Conexión para Red de Área Local inalámbrica (WLAN)

![](_page_18_Figure_13.jpeg)

#### Conexión de Antena Digital/FM

![](_page_18_Picture_15.jpeg)

1. Ajuste la antena externa incluida al conector WLAN en la parte trasera del Media Center PC.

2. El indicador LED parpadeará indicando la recepción de señales WLAN.

1. Ajuste el convertidor NTSC-PAL a la antena digital/FM.

2. Conecte la antena al conector de TV en la parte trasera del Media Center PC, como se muestra en la figura.

Nota: Las antenas mostradas son ilustrativas, y podrían variar respecto a su modelo de antena.

![](_page_18_Figure_21.jpeg)

G Entrada del reproductor de vídeo (VCR) H Entrada de televisión K Conector de entrada de televisor en la parte trasera Cable del sensor de control remoto M Sensor de control remoto

## Asus Media Center PC. Guía de Instalación Rápida

# Instalación de las Bases de Goma del anillo acolchado. de goma. ria del anillo acolchado. Center PC.

1. Retire el papel de la parte adhesiva

2. Coloque el anillo acolchado en la base

3. Retire el protector en la parte contra-

4. Coloque los soportes de goma en las cuatro esquinas de la base del Media

![](_page_19_Picture_7.jpeg)

![](_page_19_Picture_8.jpeg)

![](_page_19_Picture_11.jpeg)

Puerto de infrarrojos

### Instalación de la base del PC

![](_page_19_Picture_13.jpeg)

1. Atornille los pedestales en la parte izquierda del Media Center PC , como se muestra en la figura.

![](_page_19_Picture_15.jpeg)

2. Gire el PC para que descanse sobre los pedestales.

![](_page_19_Picture_17.jpeg)

![](_page_19_Picture_18.jpeg)

![](_page_19_Picture_19.jpeg)

![](_page_19_Picture_20.jpeg)

La localización y el tipo de conectores podría variar según modelos.

В этом руководстве объясняется как быстро запустить медиацентр. Подробную информацию смотрите в руководстве пользователя.

#### Подключение питания и включения

![](_page_20_Picture_3.jpeg)

![](_page_20_Figure_4.jpeg)

Asteio D20

![](_page_20_Figure_6.jpeg)

#### Подключение источника телесигнала

VIDEO-IN

Подключение телесигнала, используя S-video

![](_page_20_Figure_9.jpeg)

1. Подключите шнур питание к разъему питания на задней части медиацентра.

2. Подключите шнур питания к розетке.

3. Для включения медиацентра нажмите кнопку на передней панели.

#### Примечание:

Перед включением Медиацентра убедитесь, что напряжение в сети ссответствует рекомендуемому производителем. Проверьте положение переключателя напряжения, который расположен слева от разъема питания.

#### Внимание:

• Отверстия в корпусе предназначены для вентиляции. Не закрывайте эти отверстия.

• Не устанавливайте систему в закрытое место, она может перегреться.

• Убедитесь, что вокруг системы достаточно места для вентиляции.

![](_page_20_Picture_19.jpeg)

Кнопка СВЯЗИ

медиацентра и кнопку связи на беспроводной клавиатуре.

#### Примечание:

тачпэд с кнопками).

Подключите коаксиальный кабель от видеоустройства/антенны к TV разъему.

- переходному кабелю и подключите его к разъему Video In.
- 2. Подключите кабель RCA к разъему Audio Out видеоустройства и разъему Line In (красный) медиацентра.

1. Подключите кабель S-video от видеоисточника к

![](_page_20_Figure_29.jpeg)

Asteio D22

![](_page_20_Picture_31.jpeg)

![](_page_20_Picture_32.jpeg)

### Русский

### Подключение беспроводной клавиатуры и мыши

Для установки соединения нажмите кнопку подключить на передней панели

Когда беспроводная клавиатура не используется больше трех минут, она входит в режим энергосбережения. Для возврата в нормальный режим нажмите любую клавишу (исключая

#### Подключение колонок

![](_page_20_Picture_39.jpeg)

Подключите колонки к разъему Audio Out (зеленый) как показано. Колонки приобретаются отдельно.

Подключение телесигнала, используя коаксиальный кабель

#### Подключение TV

Подключение телевизора, используя S-video

![](_page_21_Figure_3.jpeg)

![](_page_21_Figure_4.jpeg)

- 1. Подключите один конец S-video кабеля к разъему S-video In на вашем TV.
- 2. Подключите другой конец к разъему S-video out на задней панели медиацентра.

1. Подключите один конец

видеокабеля к разъему

2. Подключите другой конец

панели медиацентра.

к разъему Video Out на задней

Video In на вашем TV.

![](_page_21_Figure_7.jpeg)

![](_page_21_Picture_8.jpeg)

S/PDIF S/PDIF

 $\bigcirc^{^{\rm R}}$ 

![](_page_21_Figure_10.jpeg)

![](_page_21_Figure_11.jpeg)

Подключение телевизора, используя SCART

![](_page_21_Figure_13.jpeg)

![](_page_21_Figure_14.jpeg)

- 1. Подключите один конец SCART/композитного кабеля к разъемуSCART на вашем TV.
- 2. Подключите другой конец к разъему Video Out на задней панели медиацентра.

#### Примечание:

Также вы моежете подключить медиацентр к телевизору, используя SCART/компонентный видеокабель, как показано.

![](_page_21_Picture_19.jpeg)

 $\bigcirc$ 

![](_page_21_Figure_21.jpeg)

![](_page_21_Figure_22.jpeg)

#### Подключение телевизора, используя HDMI

Подключение телевизора, используя компонентное видео

![](_page_21_Figure_26.jpeg)

- 1. Подключите один конец HDMI кабеля к разъему HDMI на вашем TV.
- 2. Подключите другой конец к разъему HDMI на задней панели медиацентра.

- 1. Подключите один конец компонентного видеокабеля к разъему компонентного видео на вашем ТВ.
- 2. Подключите другой конец к разъему компонентного видео на задней панели медиацентра.

#### Подключение инфракрасного приемника к внешнему устройству

![](_page_21_Figure_32.jpeg)

- 1. Подключите один конец ИК кабеля к ИК порту на задней панели медиацентра
- 2. Подключите другой конец ИК кабеля к видеоприставке, как показано.

#### Подключение монитора

![](_page_22_Figure_2.jpeg)

### Подключение источника телесигнала

Подключение к видеомагнитофону и телевизору

![](_page_22_Figure_5.jpeg)

000 E

П

| А Стена                              | G Выход виде     |
|--------------------------------------|------------------|
| В Кабельная розетка                  | Н Вход TV        |
| С Коаксиальный кабель                | I Вход сплит     |
| D Вход приставки/спутникового приемн | ика J Выход спли |
| Е Выход приставки/спутникового прием | ника К Разъем TV |
| F Вход видеомагнитофона              | L Кабель дат     |
|                                      | М Датчик ДУ      |

![](_page_22_Figure_8.jpeg)

![](_page_22_Figure_9.jpeg)

 $\bigcirc$ 

F Вход TV G Вход сплиттера

Н Выход сплиттера I Разъем TV на задней панели Медиацентра

D Вход видеомагнитофона Е Выход видеомагнитофона

В Кабельная розетка

С Коаксиальный кабель

А Стена

#### Подключение WLAN антенны

![](_page_22_Figure_16.jpeg)

#### Установка цифровой ТВ/ FM антенны

- 1. Подключите поставляемую антенну к соответствующему разъему на задней панели медиацентра.
- 2. Мигание индикатора указывает на прием сигнала.

- 1. Подключите к цифровой ТВ /FM антенне поставляемый NTSC ->PAL переходник.
- 2. Подключите цифровую ТВ /FM антенну к разъему TV на задней панели Медиацентра.

#### Примечание:

Антенны показаны исключительно в ознакомительных целях. Антенна в комплекте может отличаться.

Подключение к видеоприставке, спуктниковому приемнику видеомагнитофону и телевизору

![](_page_22_Figure_25.jpeg)

идеомагнитофона

иттера

ілиттера ГV на задней панели Медиацентра

датчика ДУ

![](_page_23_Figure_1.jpeg)

#### Установка основания

![](_page_23_Picture_3.jpeg)

1. Прикрепите основание к левой стороне медиацентра, как показано.

![](_page_23_Picture_5.jpeg)

2. Поставьте ПК в вертикальное положение.

Примечание: Вы можете установить медиацентр в вертикальное или горизонтальное положение.

![](_page_23_Picture_8.jpeg)

![](_page_23_Picture_9.jpeg)

![](_page_23_Picture_10.jpeg)

1. Откройте батарейный отсек, расположенный на нижней стороне клавиатуры.

2. Вставьте ААА батейки в отсек, соблюдая полярность.

3. Закройте крышку отсека.

![](_page_23_Picture_17.jpeg)

Разъем питания

![](_page_23_Picture_19.jpeg)

E-SATA порт

![](_page_23_Picture_21.jpeg)

S/PDIF порт (оптический)

![](_page_23_Picture_23.jpeg)

Разъем WIFI антенны

Примечание: Расположение и вид разъемов может отличаться в зависимости от модели.

![](_page_23_Picture_27.jpeg)

![](_page_23_Picture_28.jpeg)

 $\bigcirc$ 

![](_page_23_Figure_29.jpeg)

DVI разъем

![](_page_23_Picture_31.jpeg)

Разъем тыловых колонок

REAR

![](_page_23_Picture_34.jpeg)

![](_page_23_Picture_35.jpeg)

Разъем S-Video Out

Видеовход

CENTER

Разъем центрального

канала

![](_page_23_Picture_37.jpeg)

![](_page_23_Picture_38.jpeg)

![](_page_23_Picture_39.jpeg)

1394 IEEE 1394 порт

колонок

![](_page_23_Picture_46.jpeg)

![](_page_23_Picture_48.jpeg)

![](_page_23_Picture_50.jpeg)

S/PDIF 

HDMI HDMI порт

![](_page_23_Picture_56.jpeg)

![](_page_23_Picture_57.jpeg)

![](_page_23_Picture_58.jpeg)

![](_page_23_Picture_59.jpeg)

![](_page_23_Picture_60.jpeg)

![](_page_23_Picture_61.jpeg)

Видеовыход

![](_page_23_Picture_62.jpeg)

 $\bigcirc$ 

Разъем TV1

(только D22)

Разъем боковых